# ドーミーホテルズ&リゾーツ公式サイト 予約のトリセツ

V K

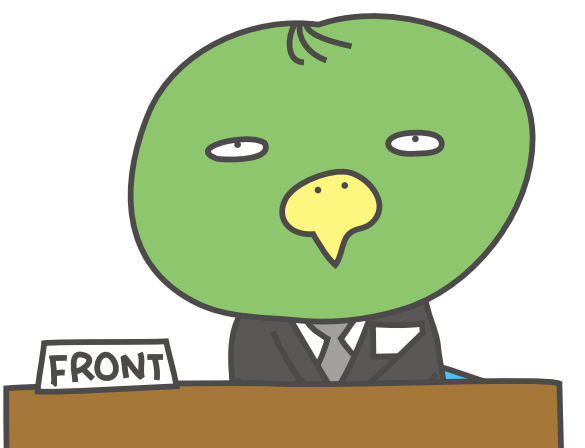

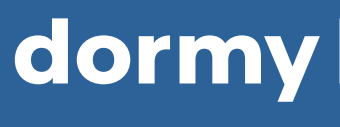

## dormy hotels & RESORTS

**UP DATE 2024/3/00** 

予約のトリセツ 

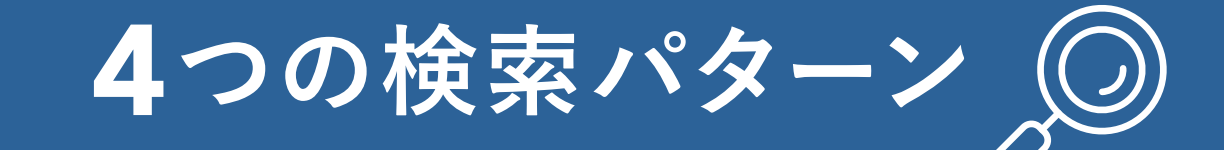

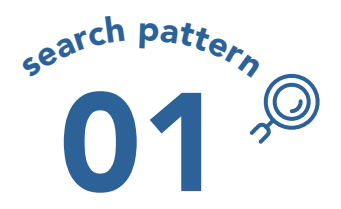

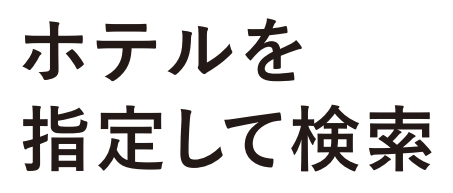

公式サイト予約における 基本的な流れ

\Click /

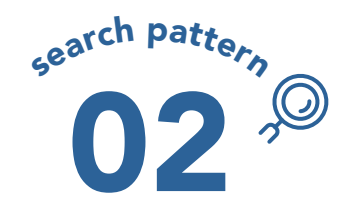

行きたい 地域や場所から 近隣ホテルを 検索する

 $\mathbf{v}$ 

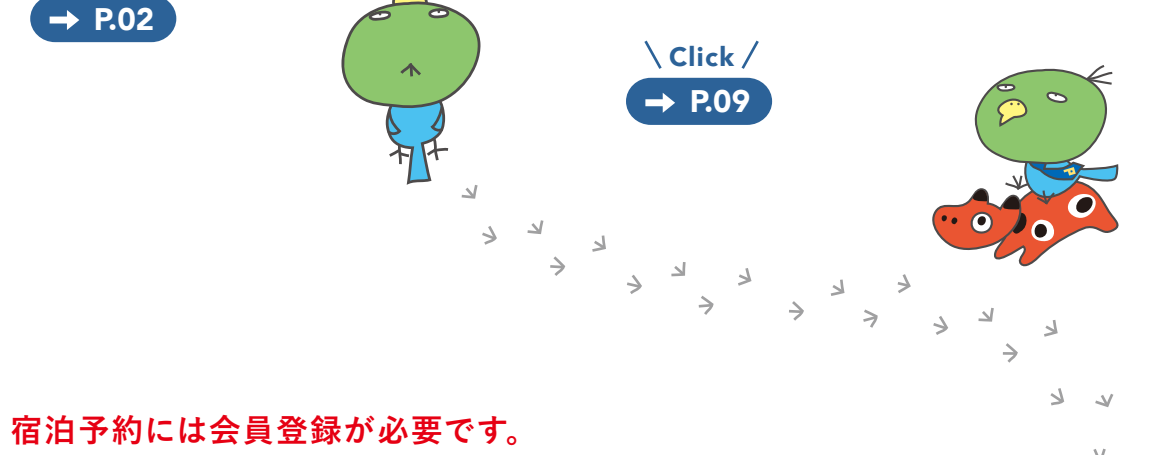

会員登録は公式サイト「新規会員登録フォーム」よりお願いいたします。

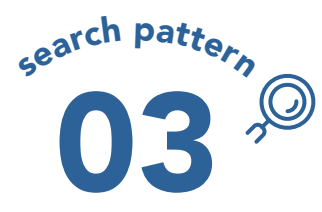

### 詳細条件から ホテルを検索する

03-1 ホテルの特徴から探す

● リゾートタイプ ● ビジネスタイプ ● NEW OPEN ● 禁煙/喫煙 ● 特別室/スイートルーム/離れ等

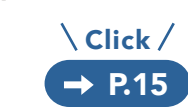

#### 03-2 部屋の特徴から探す

● 禁煙/喫煙 ● 部屋食可 ● ユニバーサルルーム ● メゾネットタイプ ● 和洋室 ● 犬同伴可 ● 露天風呂付客室 ツインベッド/シングルベッドルーム等

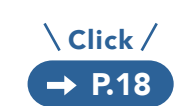

#### 03-3 宿泊プランの特徴から探す

 ● 食事の有無
 ● 特典付き限定プラン 夕食時間確約プラン アーリーチェックインプラン ウィークリープラン等

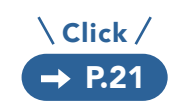

#### dormy hotels & RESORTS

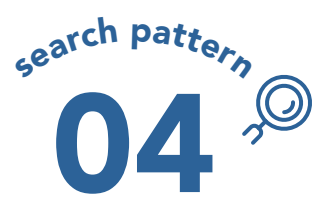

ホテルブランドを 指定して検索する

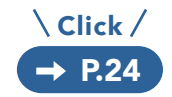

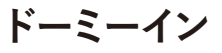

STANDARD EXPRESS ● PREMIUM ● 御宿野乃

I https://dormy-hotels.com/dormyinn/

共立リゾート

● プレミアム ● デラックス ● スタンダード ● カジュアル

https://dormy-hotels.com/resort/

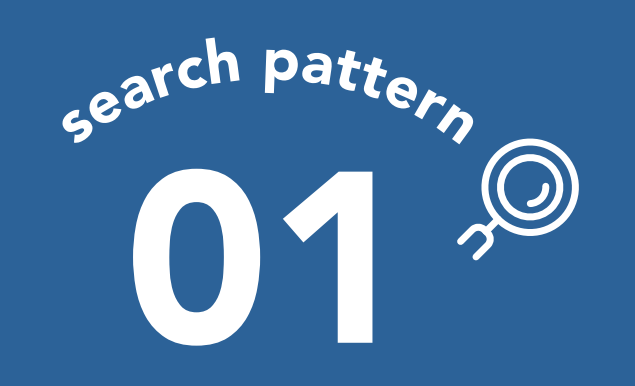

# ホテルを指定して検索

#### 公式サイト予約における基本的な流れ

この資料の検索条件

「目的地」に「明神の湯 ドーミーイン PREMIUM 神田」と入力 (2024年3月21日 1泊 大人2名)

FRONT

### ー番手間なく シンプルに 予約を取ることが できます。

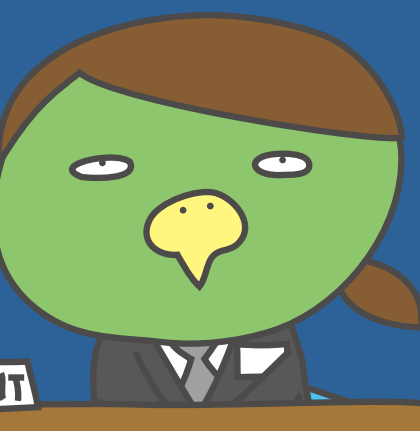

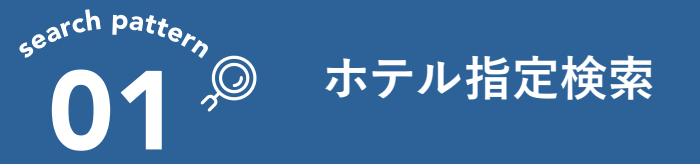

#### 01-1 カレンダーから宿泊日を選ぶ

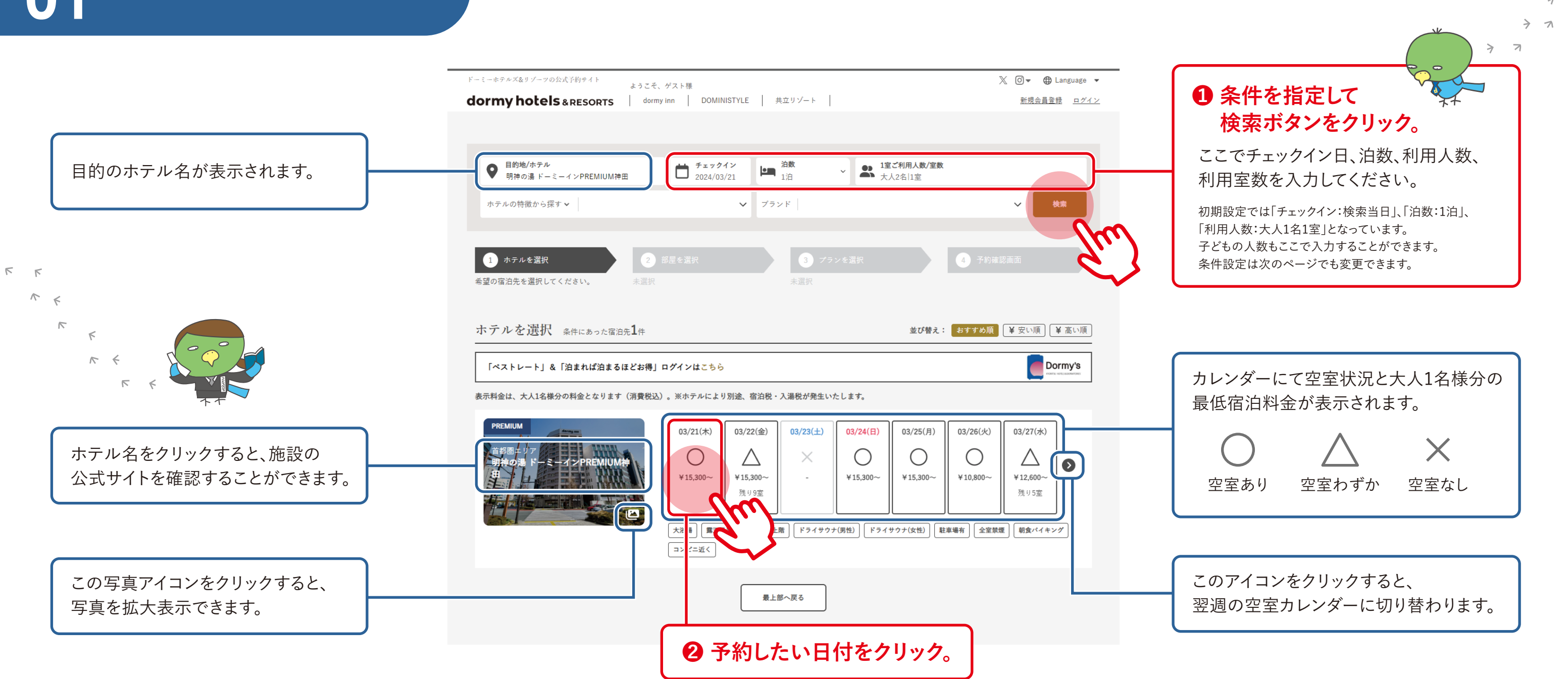

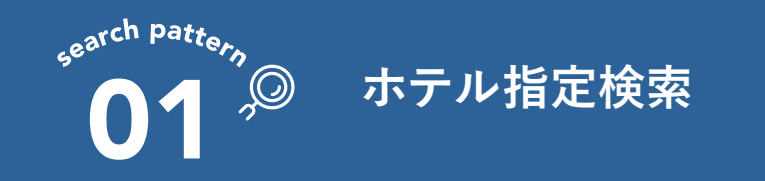

#### 01-2 部屋タイプを選ぶ

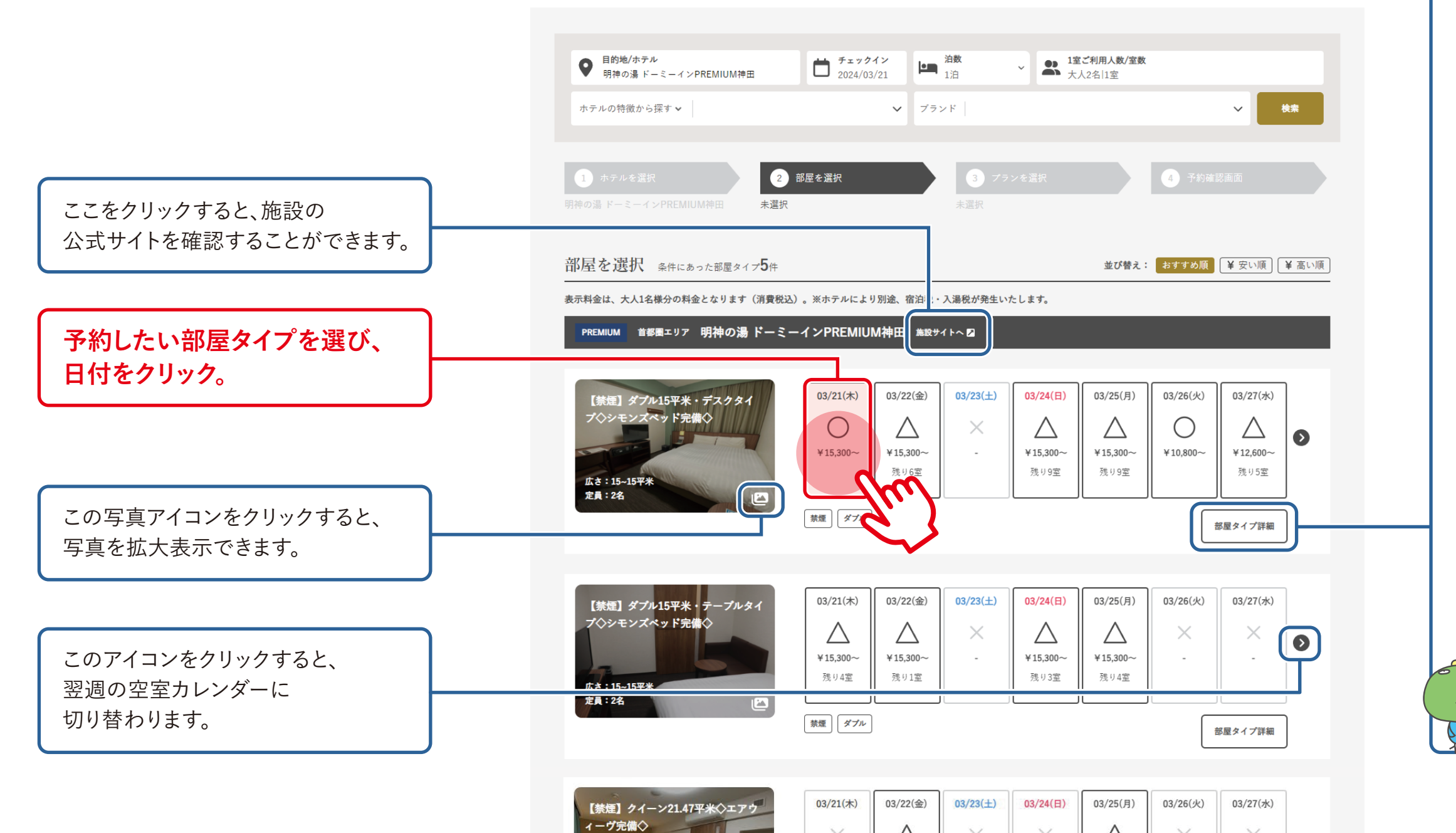

#### 「部屋タイプ詳細」ボタンを押すと、 客室詳細を確認することができます。

(別ページで情報が開きます)

<sup>بر</sup> لا

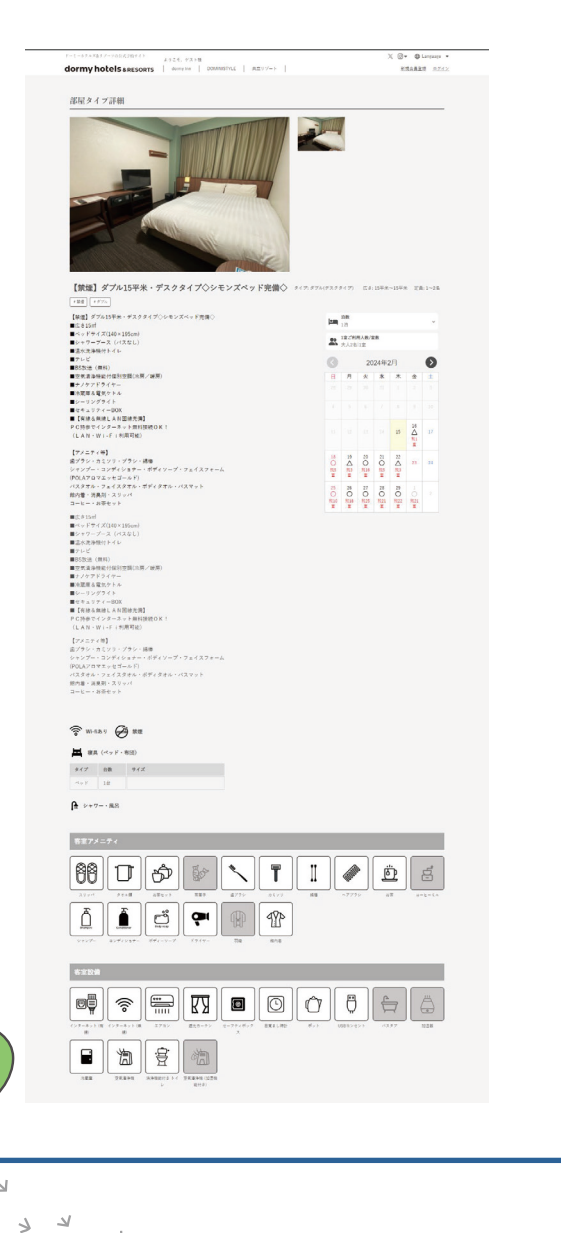

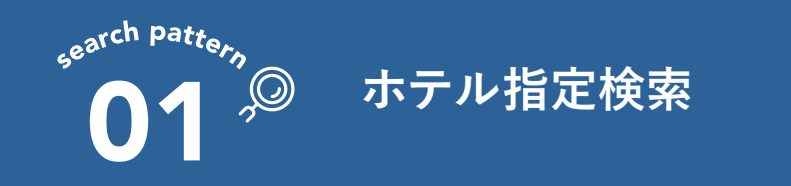

#### 01-3 宿泊プランを選ぶ

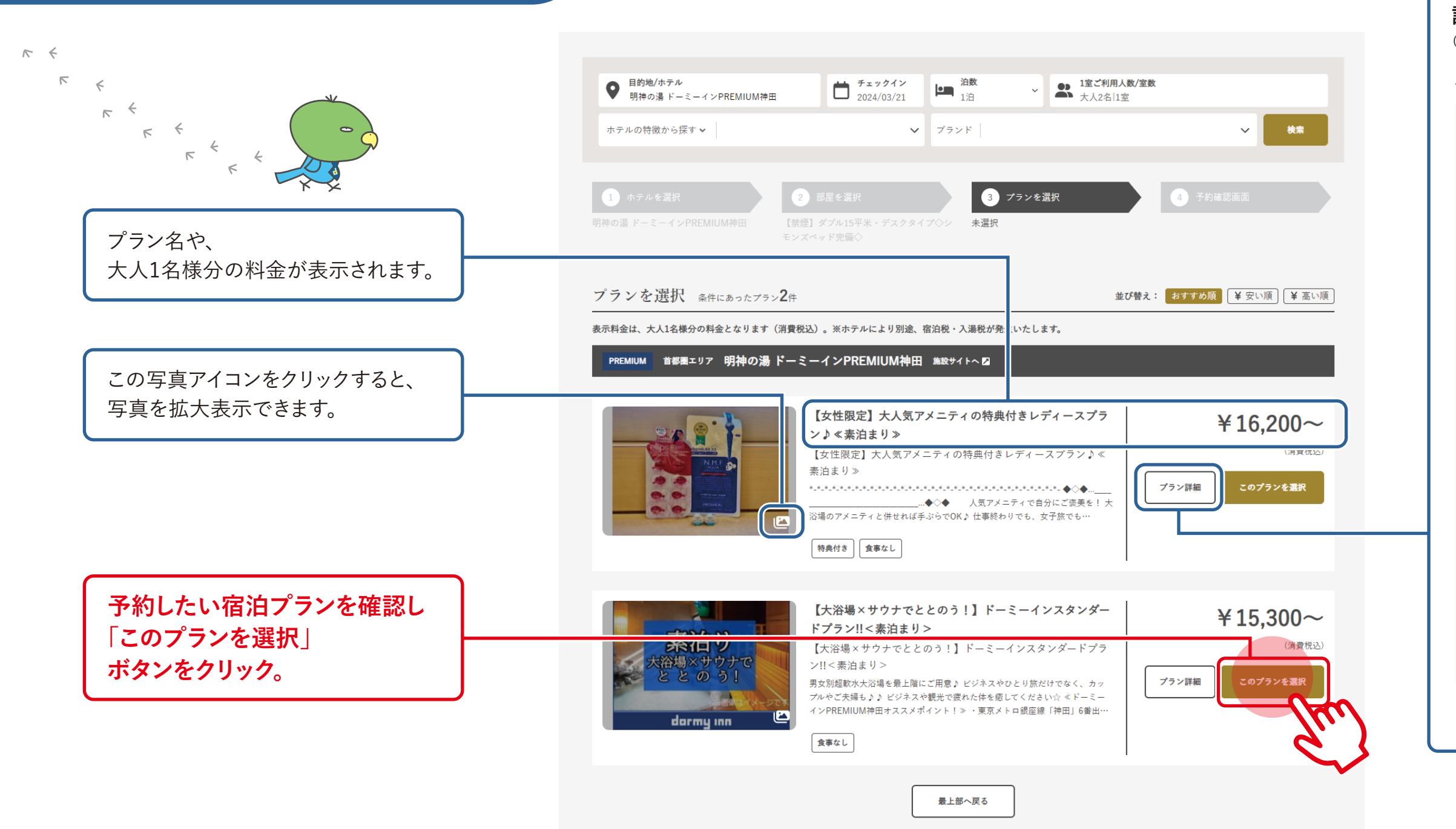

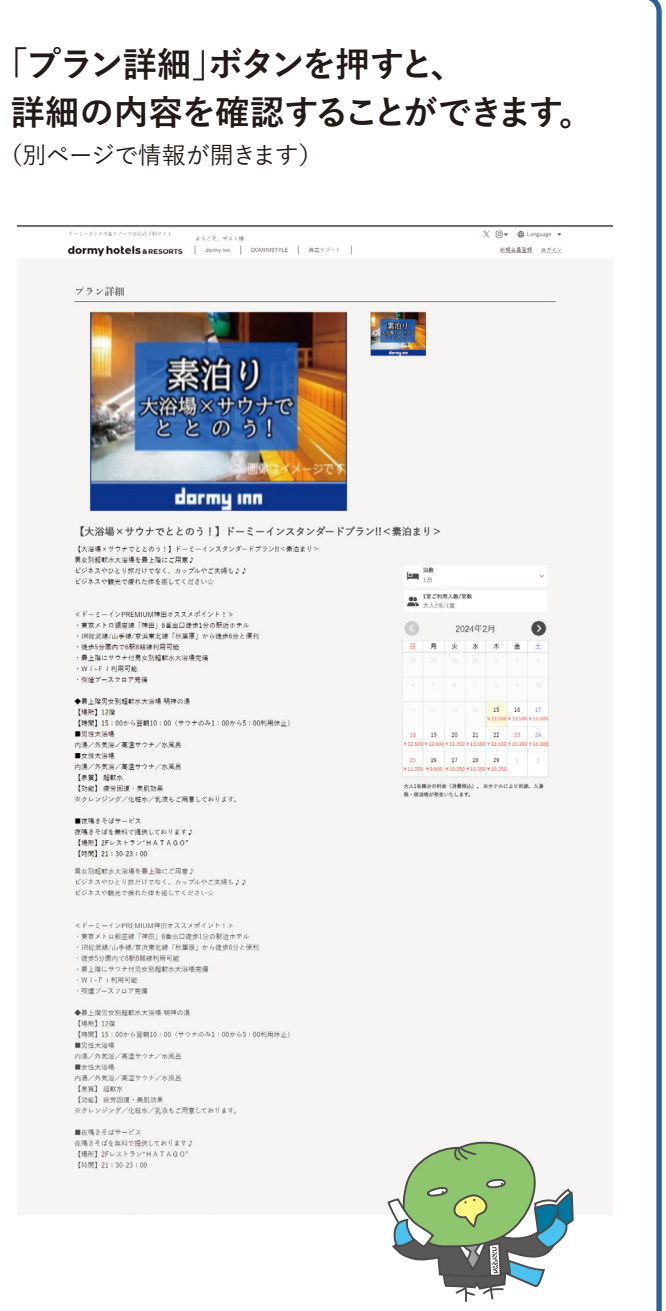

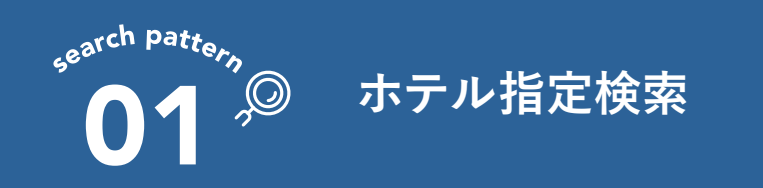

#### 01-4 ログイン

|                                                                          | ドーミーホテルズ&リゾーツの公式予約サイト ようこそ、ゲスト様                     | 💥 🖉 🔻 🌐 Language 💌 |  |
|--------------------------------------------------------------------------|-----------------------------------------------------|--------------------|--|
|                                                                          | dormy hotels & RESORTS dormy inn DOMINISTYLE 共立リゾート | <u>新規会員登録 ログイン</u> |  |
| 音泊予約には<br>会登録が必要です。                                                      | ログイン<br>メールアドレス<br>rsvtest015@dormy.co.jp<br>パスワード  |                    |  |
| でに登録済みの方は、<br>グインしてください。<br>空員でない方は<br>会員登録して予約を進める」<br>タンより登録をお願いいたします。 |                                                     |                    |  |
| FRONT                                                                    |                                                     |                    |  |
|                                                                          |                                                     | V                  |  |
|                                                                          |                                                     | L. L               |  |

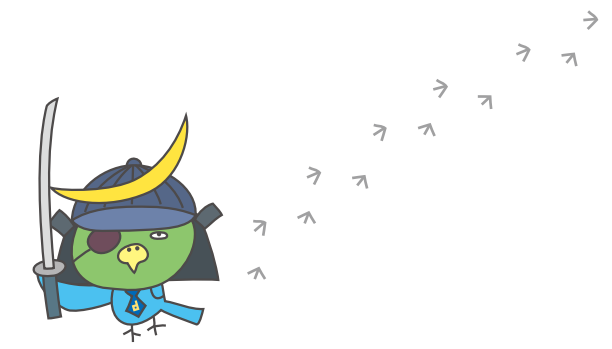

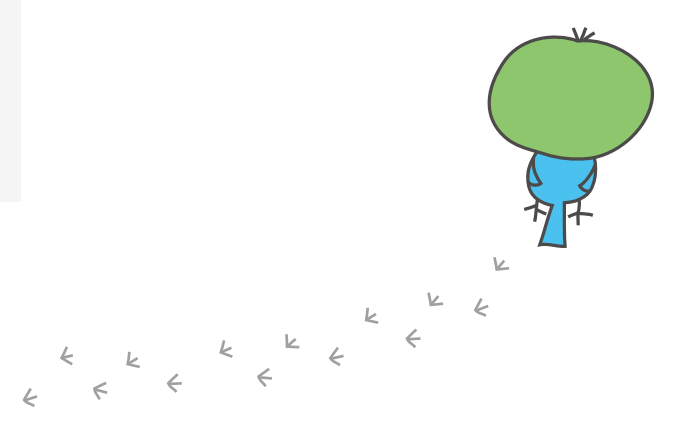

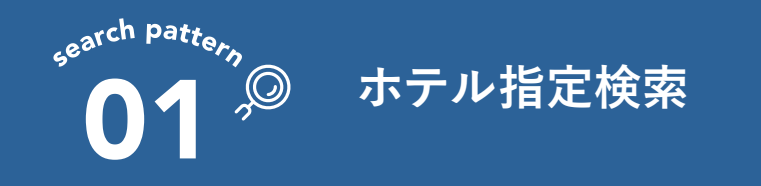

#### 01-5 予約情報の確認

予約情報の確認

#### ▲ 検索に戻る

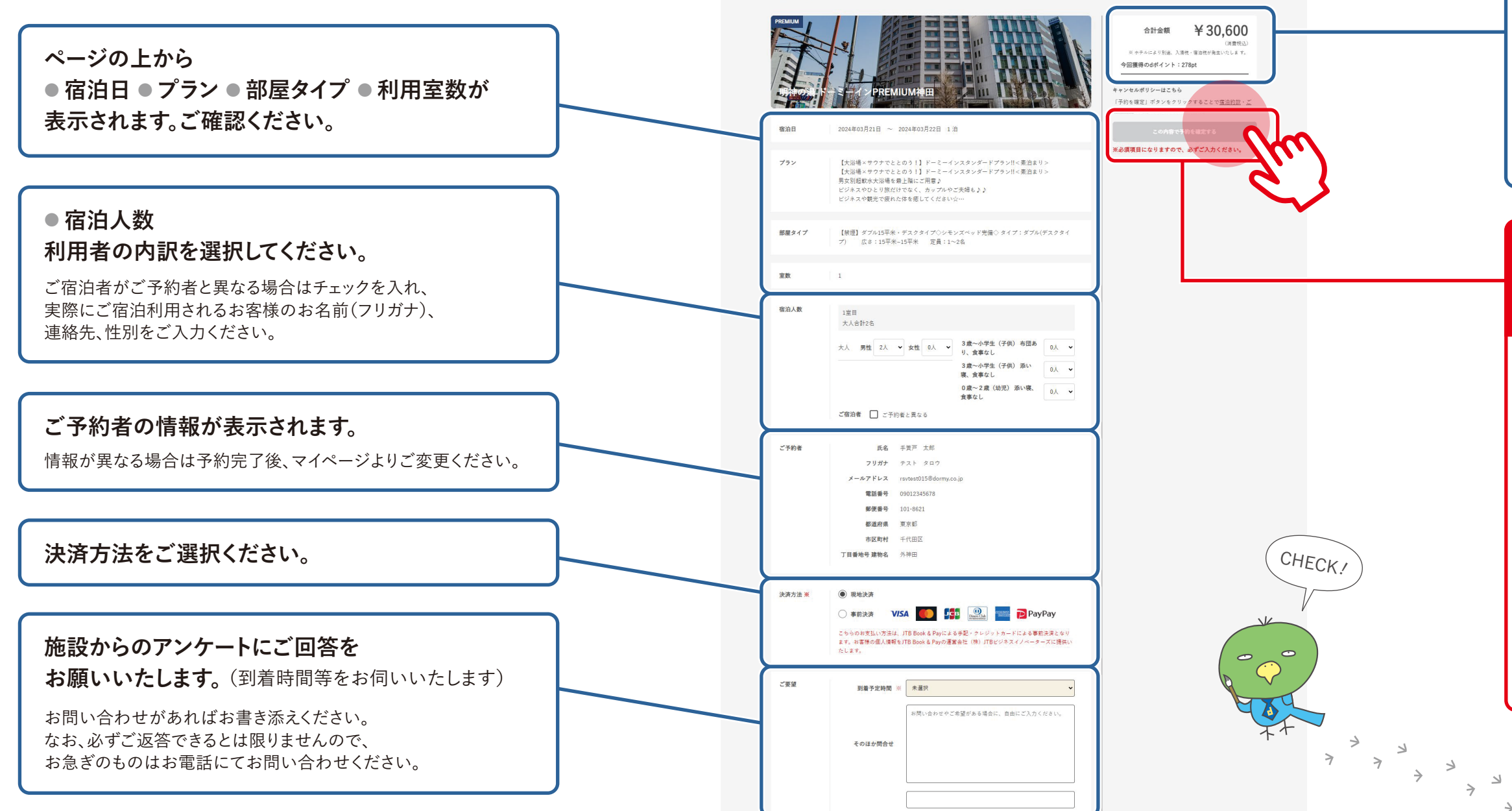

#### 今回の予約の合計金額(消費税込)、 ポイント数が表示されます。 ご確認ください。

ホテルにより別途、入湯税・宿泊税が 発生いたします。

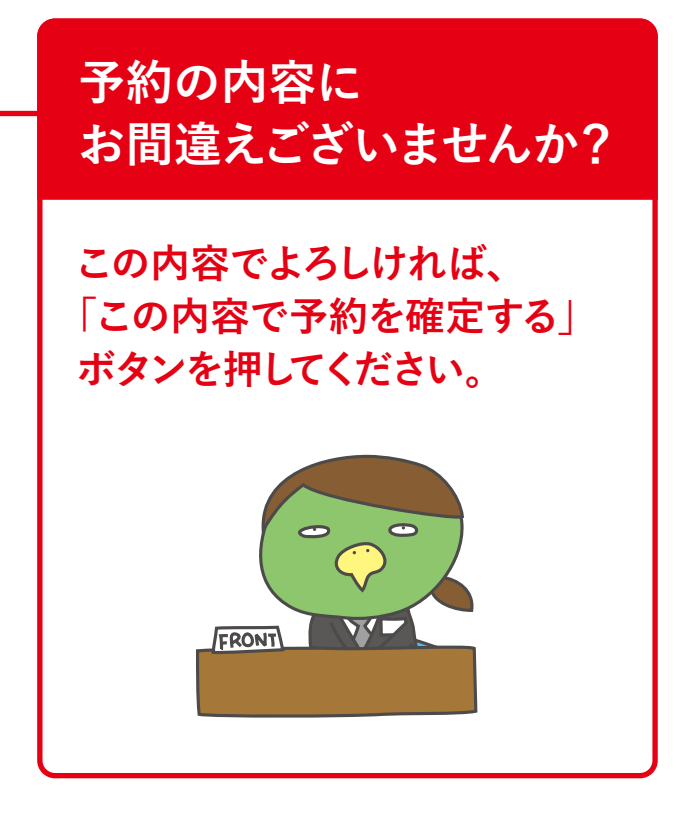

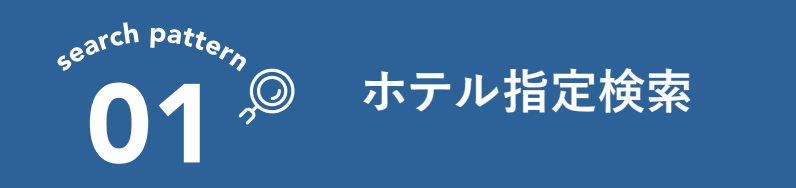

#### 01-6 予約完了

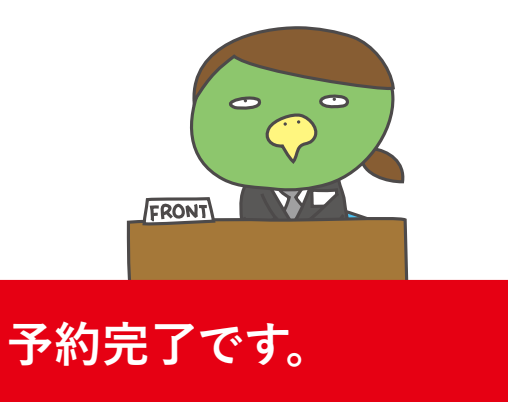

ご来館を心よりお待ちしております。

#### 宿泊前のよくある質問

https://dormy-hotels.com/faq/

#### 施設問い合わせ先

https://dormy-hotels.com/inquiry/

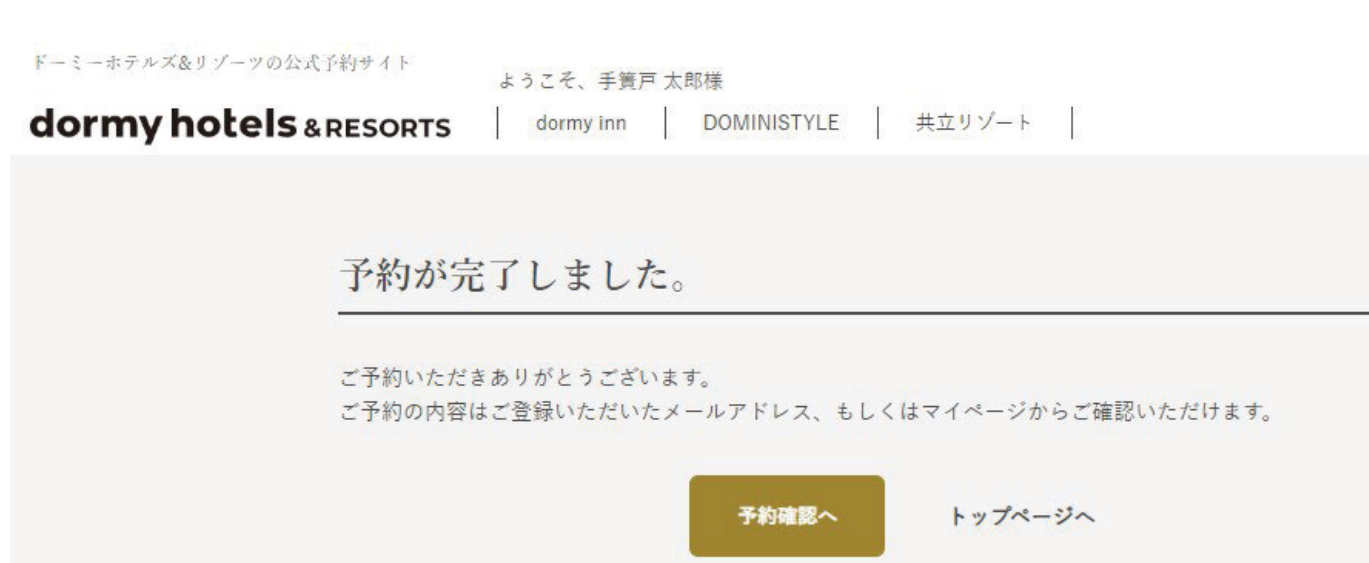

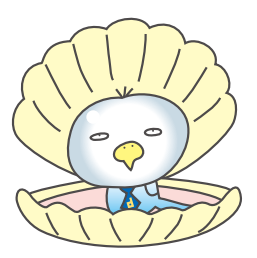

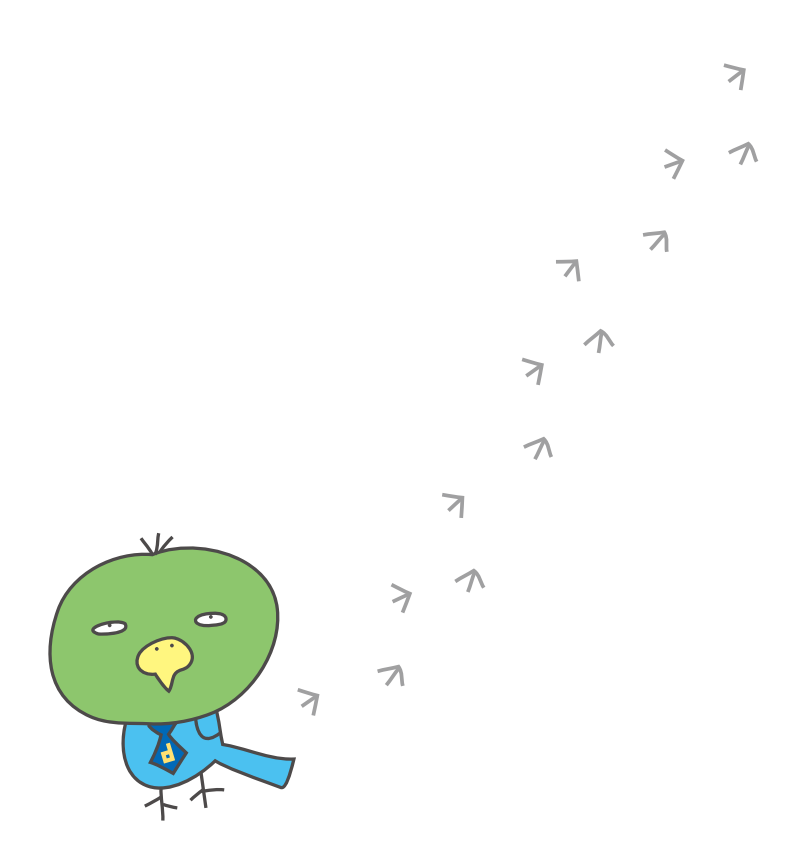

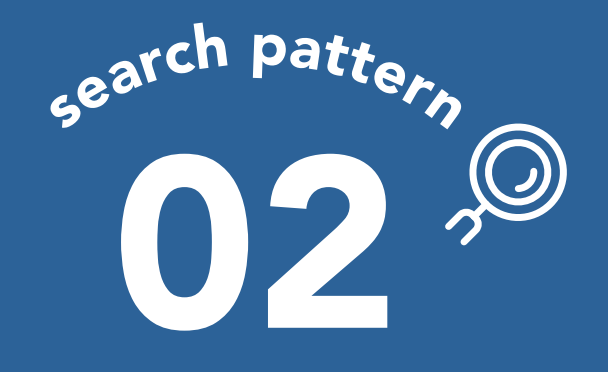

〔この資料の検索条件〕

「目的地 / ホテル」に「東京駅」と入力 (この近くのドーミーホテルズ & リゾーツを探したい) 目的の観光スポット 利用する駅名 住所などから 近くのホテルが 探せます。

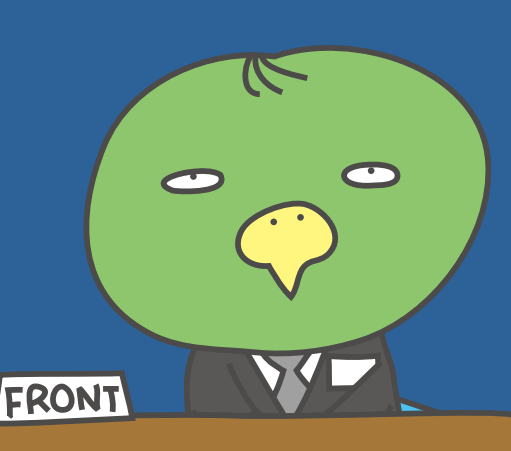

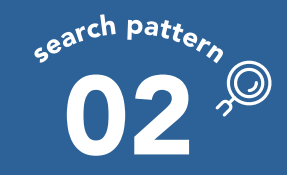

#### Ø 東京駅の近くのドーミーホテルズ & リゾーツを 探したい 1

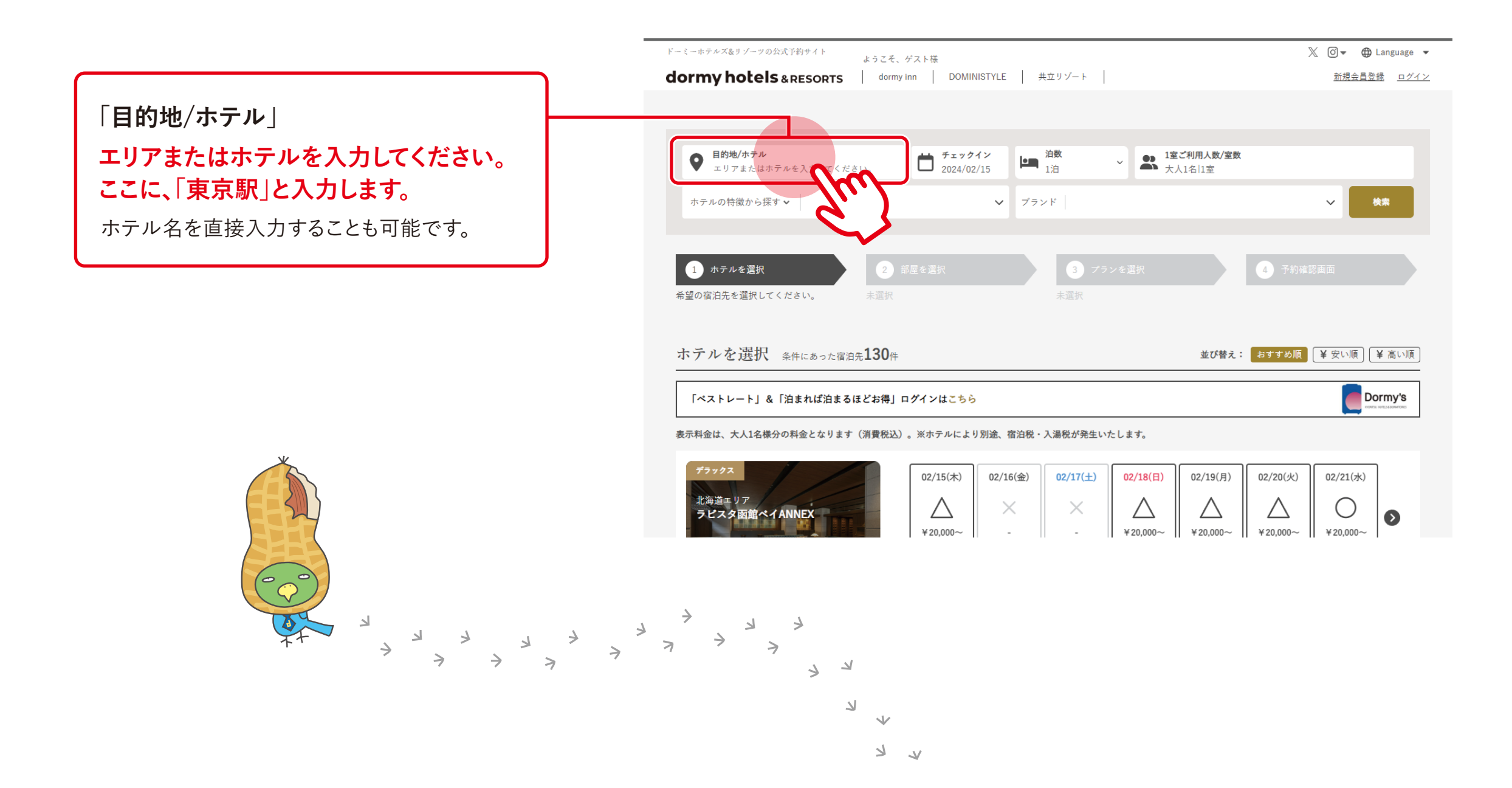

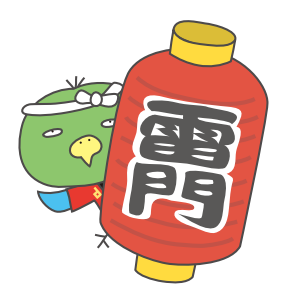

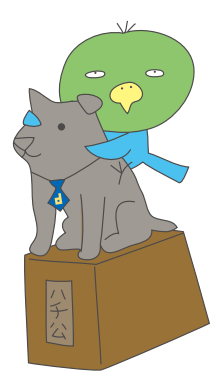

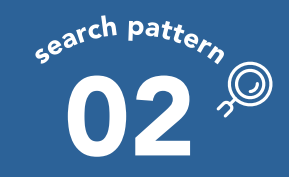

#### 例 東京駅の近くのドーミーホテルズ & リゾーツを 探したい 2

「東京駅」と入力すると、
 下にその単語が含まれる
 推測値が出てきます。
 (googleマップのサジェスト機能を使用しています)
 対象としたい場所を選んでください。

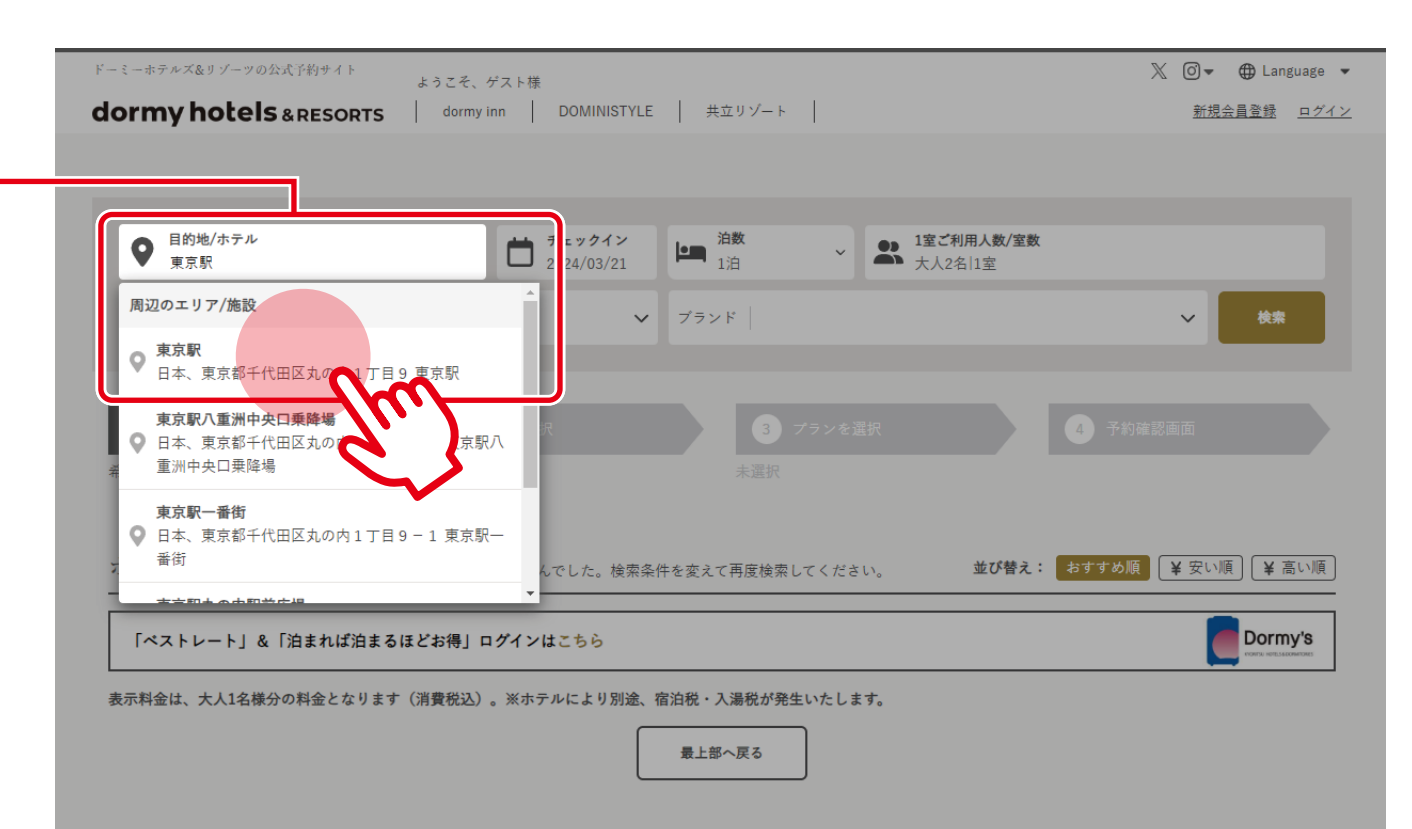

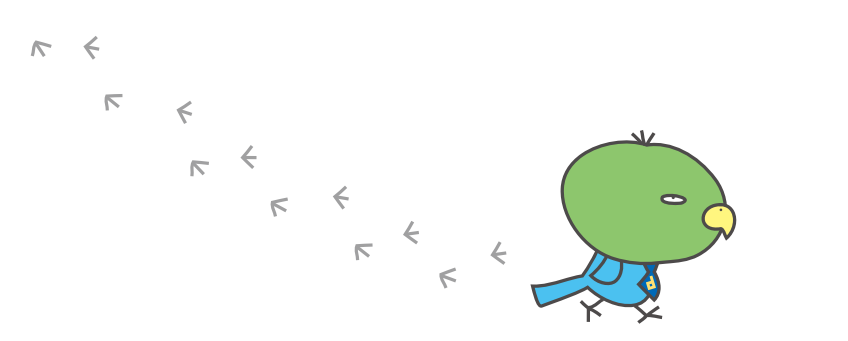

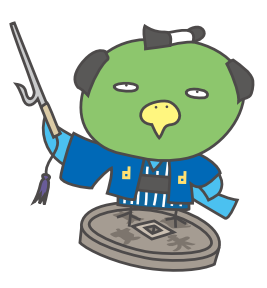

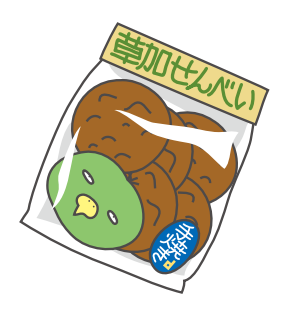

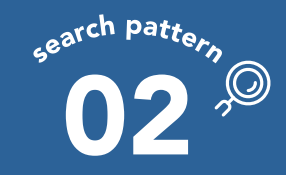

#### 例 東京駅の近くのドーミーホテルズ & リゾーツを 探したい 3

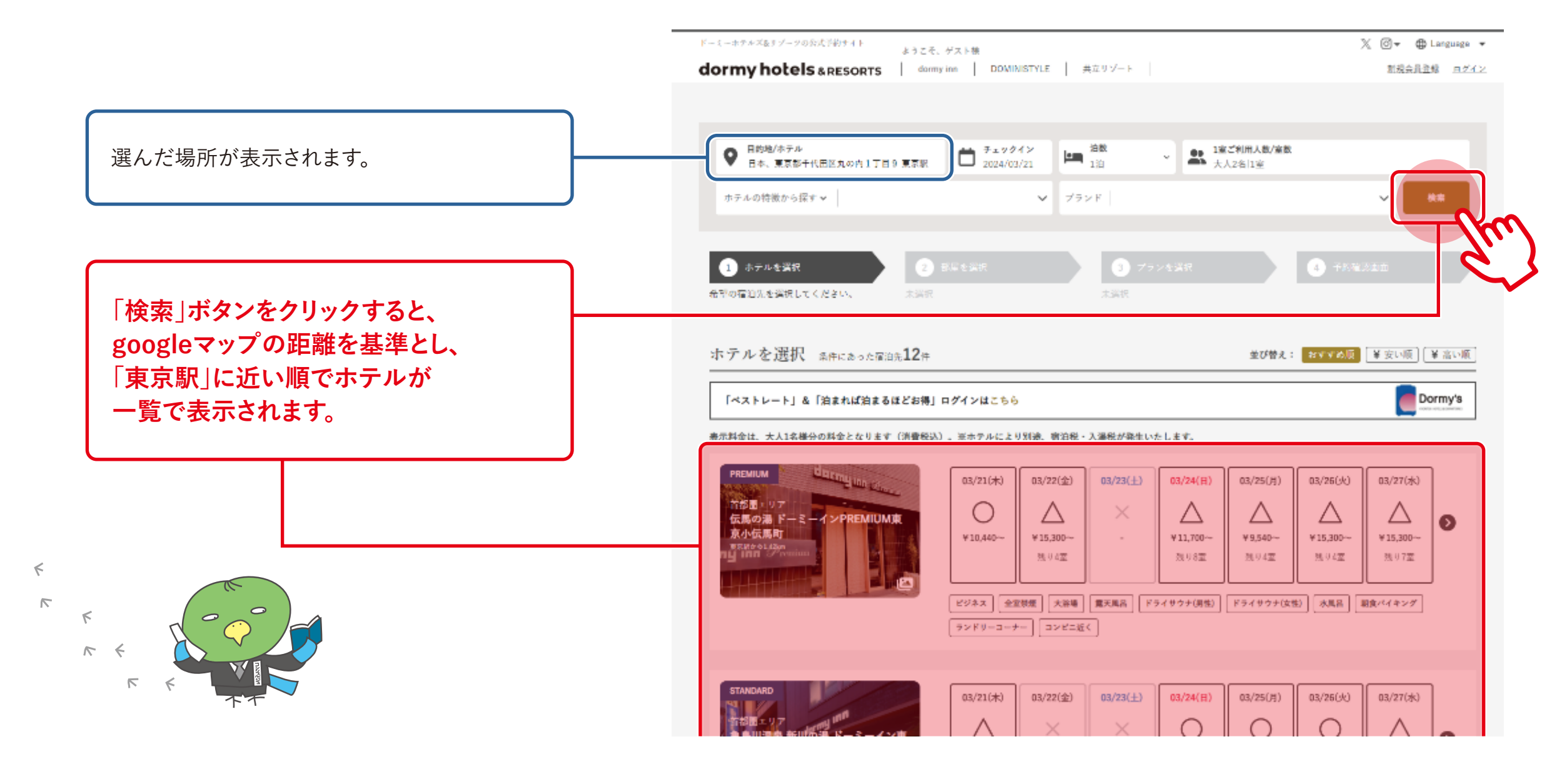

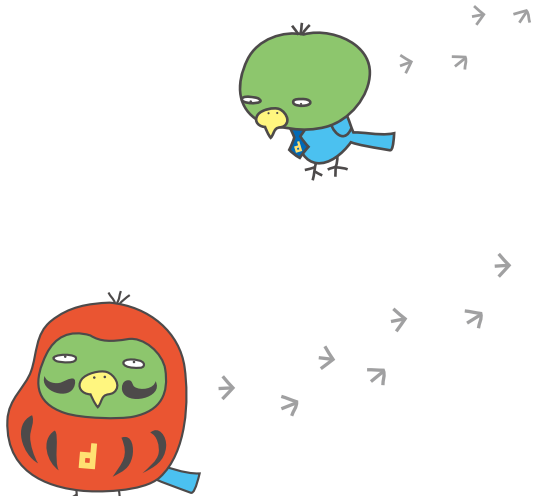

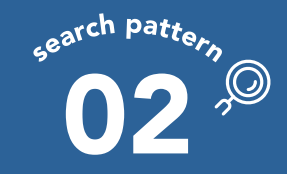

#### ⑦ 東京駅の近くのドーミーホテルズ & リゾーツを 探したい 4

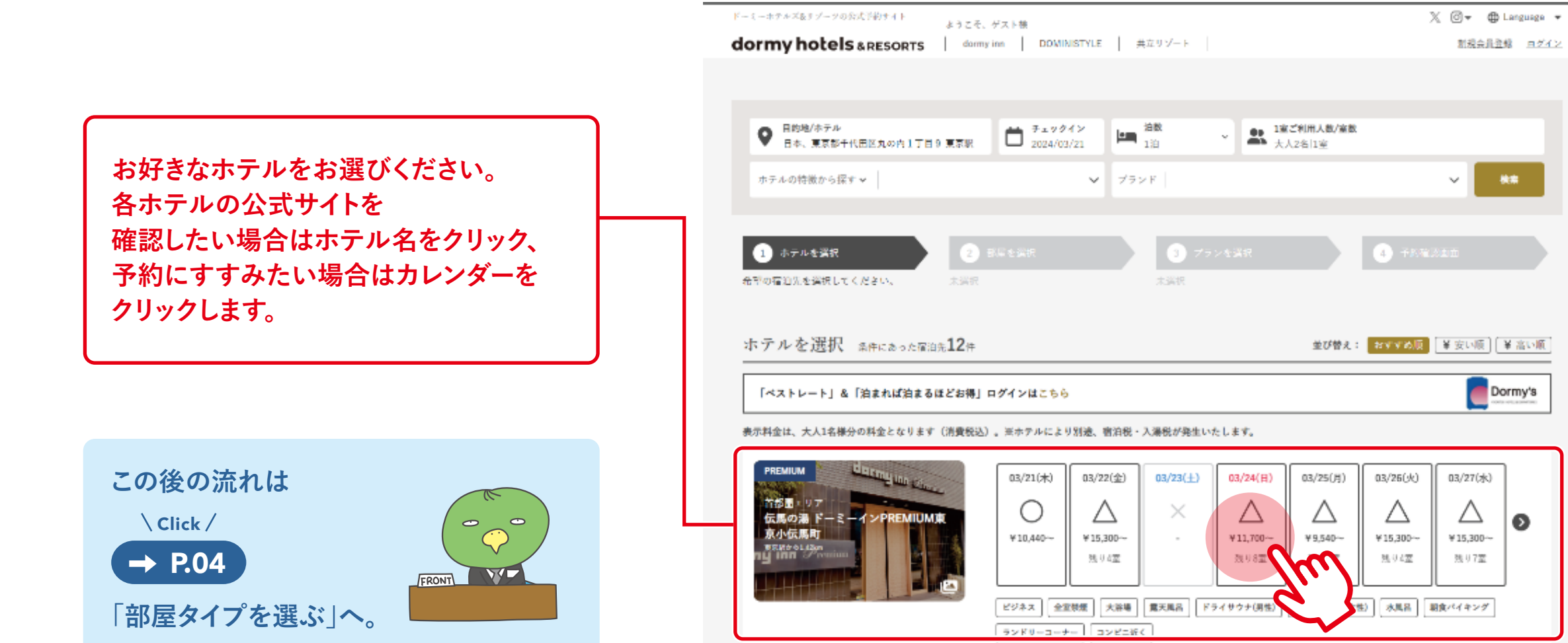

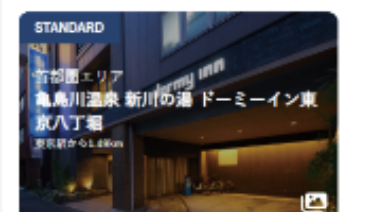

| 03/21(木)          | 03/22(金) | 03/23(±) | 03/24(H) | 03/25(月) | 03/26(火)  | 03/27(水)  |   |
|-------------------|----------|----------|----------|----------|-----------|-----------|---|
| $\triangle$       | ×        | ×        | 0        | 0        | 0         |           | 0 |
| ₩11,250~~         |          | •        | ¥11,250~ | ¥11,250∼ | ₩11,250~~ | ¥11,250~~ | - |
| 11,250~<br>19.93室 |          |          | 411,230~ | 411,250~ | +11,250~  | *11,250~  |   |

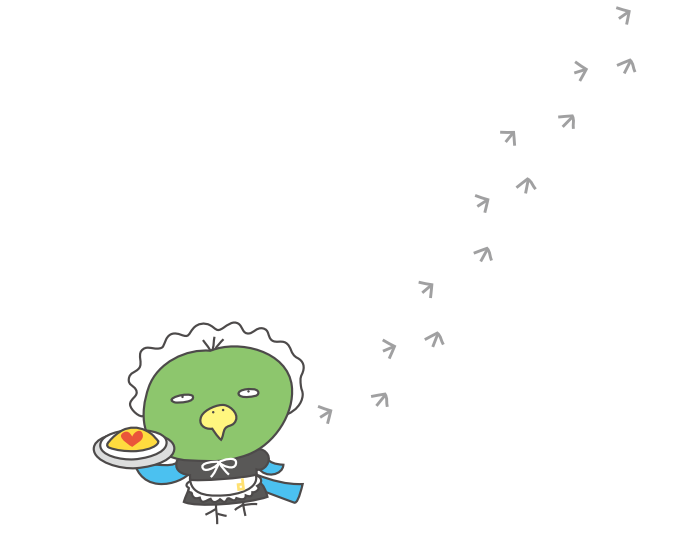

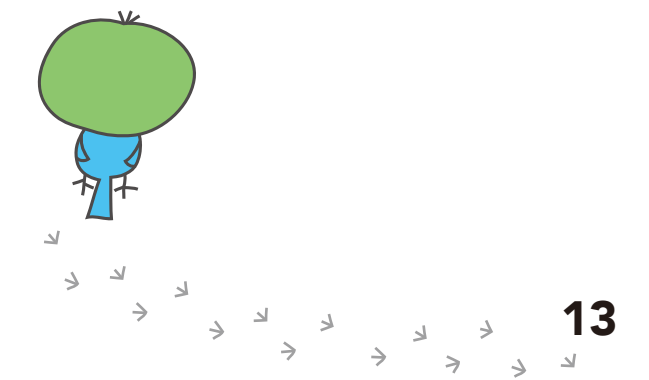

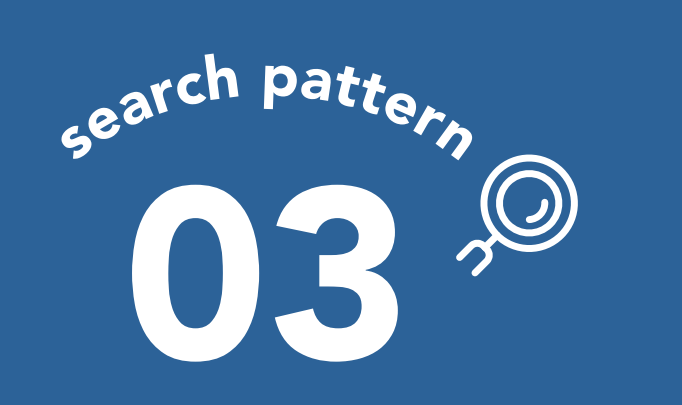

## 詳細条件から ホテルを検索する

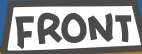

施設の特徴 客室の特徴 宿泊プランの特徴 希望条件から 検索することが できます。

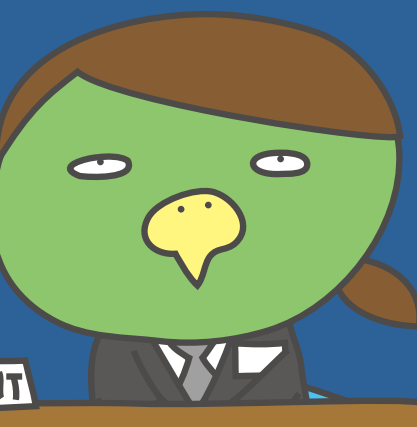

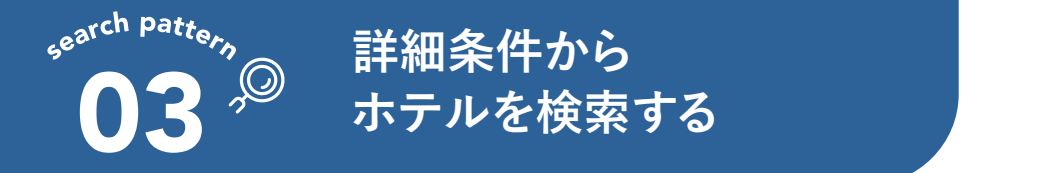

#### 03-1 ホテルの特徴から探す 1

#### 例 リゾートホテルで全室禁煙の施設を予約したい

02/15(木)

 $\triangle$ 

¥20,000~

02/16(金)

 $\times$ 

02/17(±)

 $\times$ 

02/18(日)

 $\triangle$ 

¥20,000~

02/19(月)

 $\triangle$ 

¥20,000~

02/20(火)

 $\square$ 

¥20,000~

02/21(水)

 $\bigcirc$ 

¥20,000~

 $\mathbf{\mathbf{S}}$ 

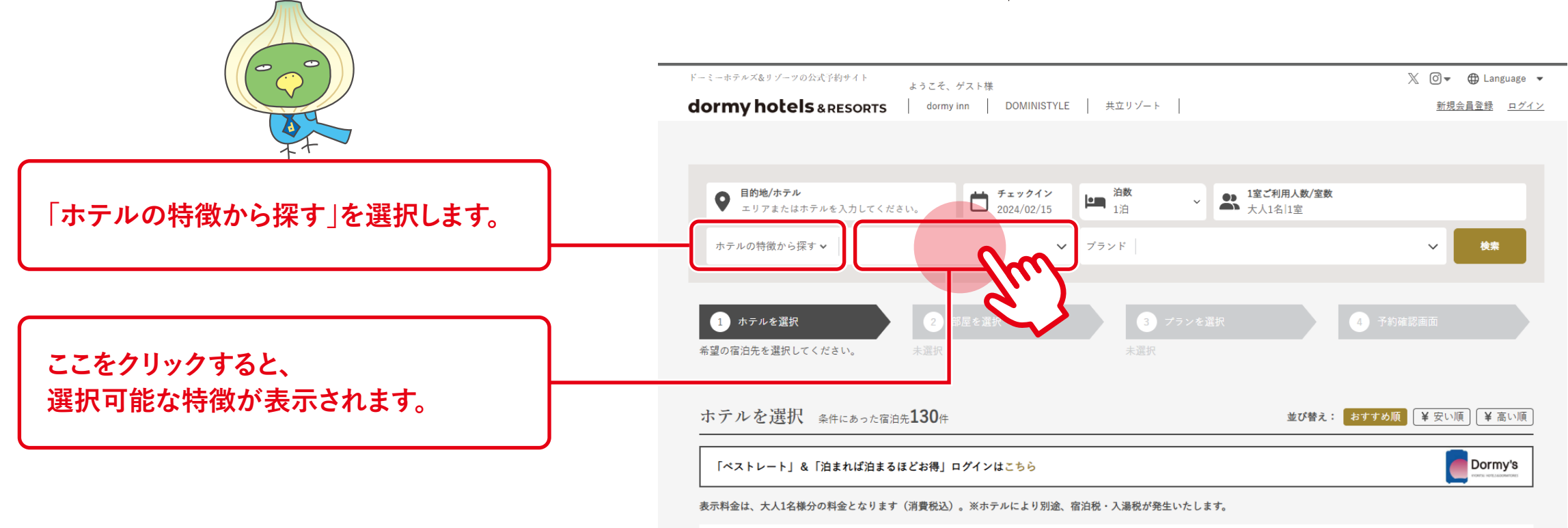

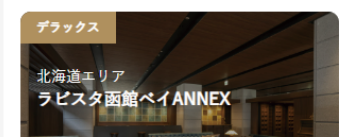

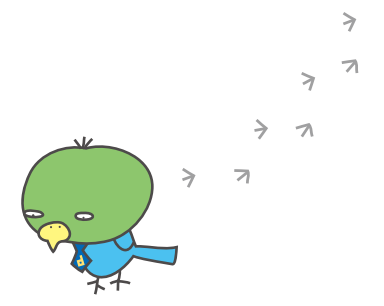

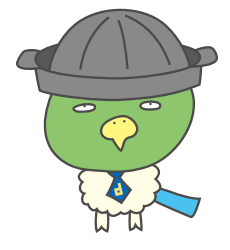

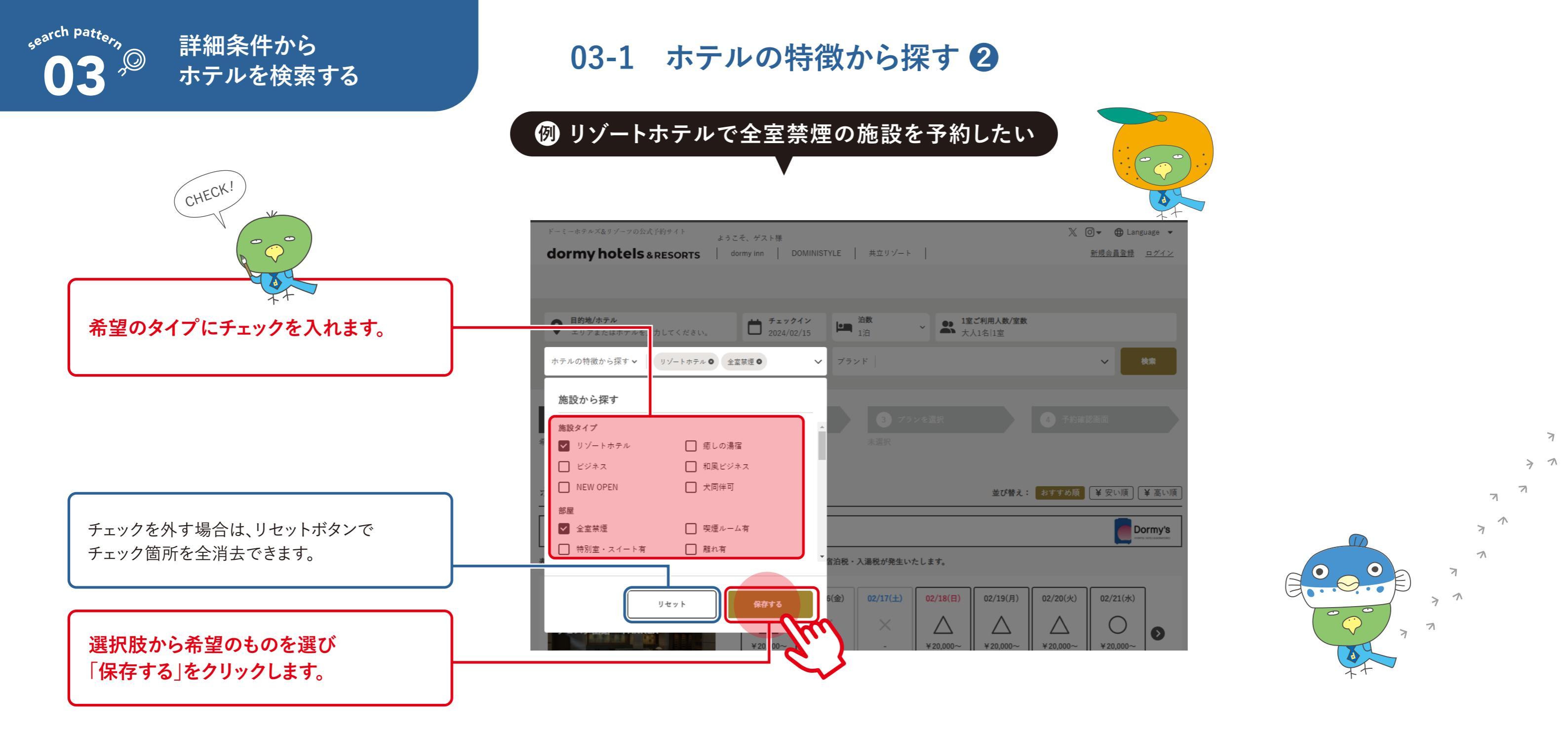

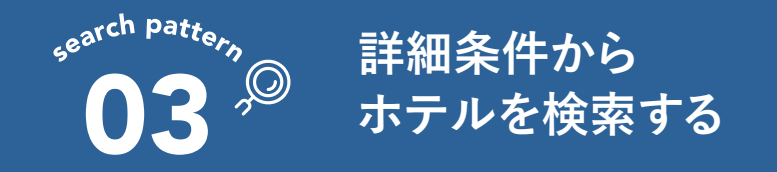

#### 03-1 ホテルの特徴から探す 3

### 🔞 リゾートホテルで全室禁煙の施設を予約したい

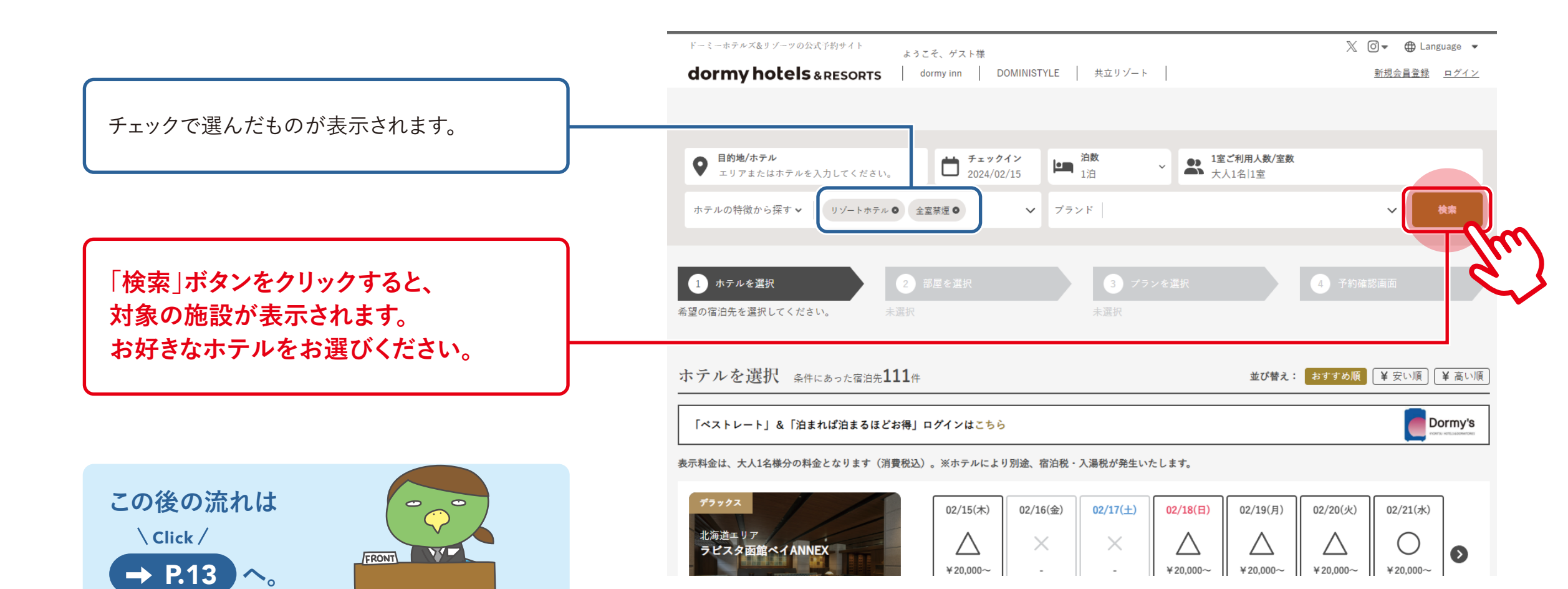

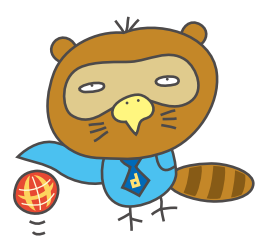

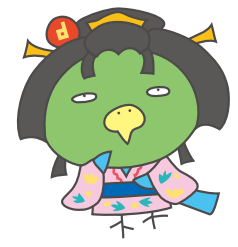

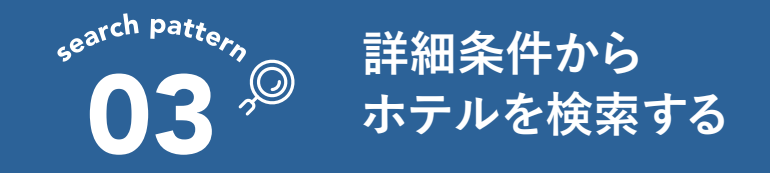

#### 03-2 部屋の特徴から探す 1

#### 例 客室内露天風呂付の客室に泊まりたい

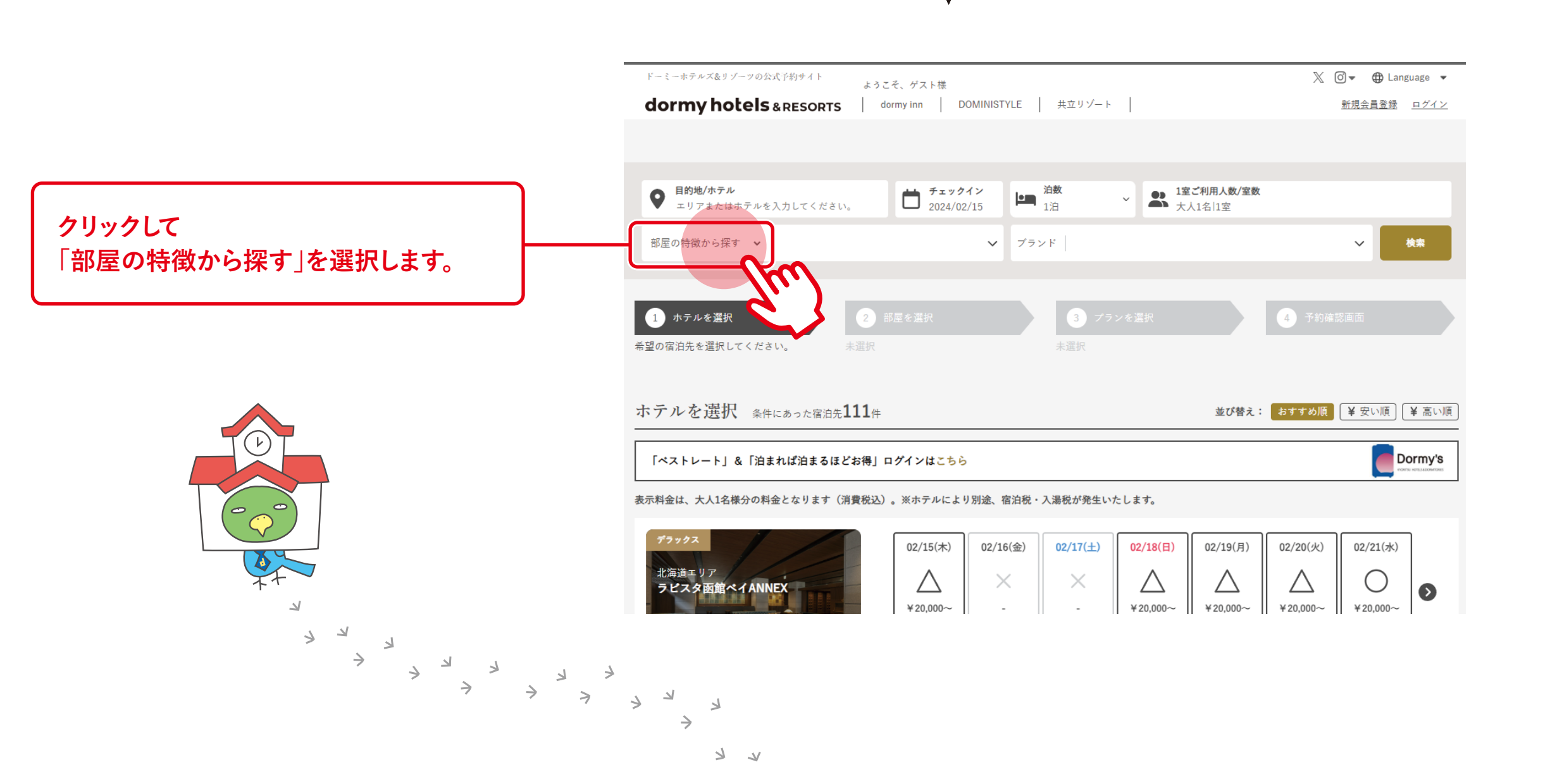

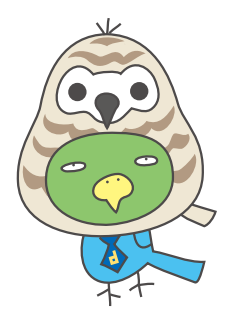

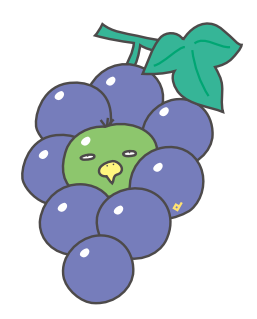

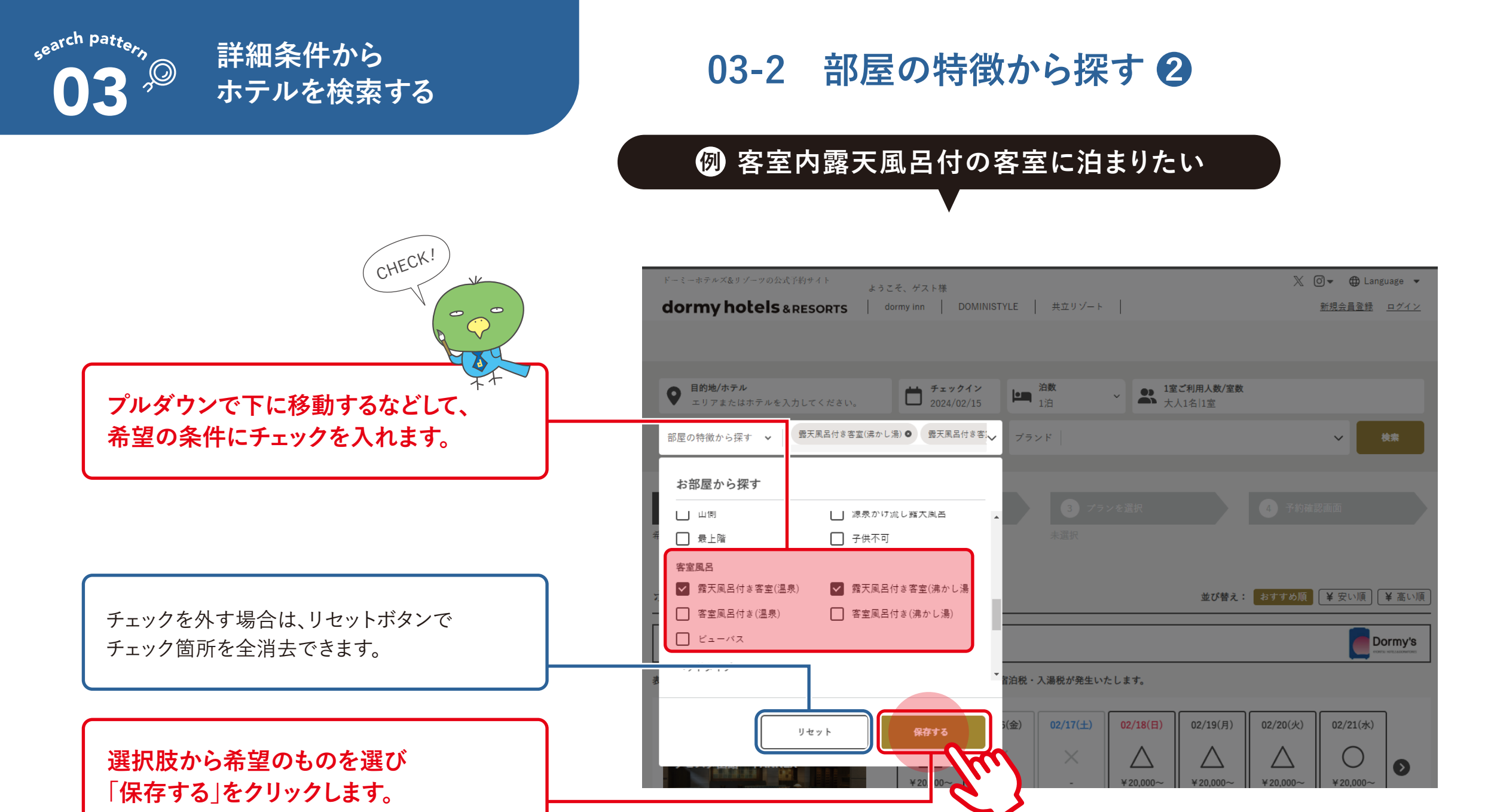

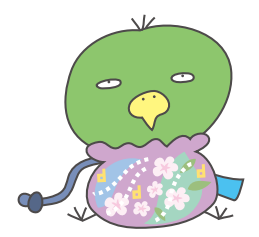

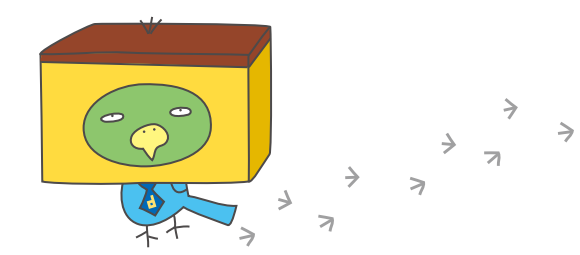

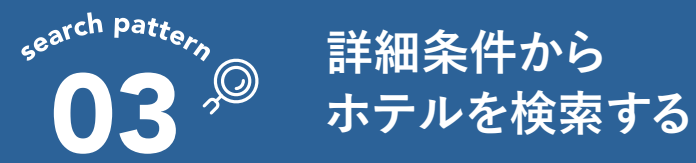

#### 03-2 部屋の特徴から探す 3

ツイン 露天風呂付き客室(温泉) 禁煙 犬同伴可 パルコニー・テラス付き

⑦ 客室内露天風呂付の客室に泊まりたい ● 目的地/ホテル 1室ご利用人数/室数
 大人1名|1室 **上画** 1泊 エリアまたはホテルを入力してください。 露天風呂付き客室(沸かし湯) ● 露天風呂付き客!↓ 部屋の特徴から探す > ブランド V チェックで選んだものが表示されます。 1 部屋を選択 2 ホテルを選択 希望の宿泊先を選択してください。 未選択 部屋を選択 条件にあった部屋タイプ23件 「検索」ボタンをクリックすると、 対象の客室タイプを持つ施設が、 表示料金は、大人1名様分の料金となります(消費税込)。※ホテルにより別途、宿泊税・入湯税が発生いたします。 客室タイプ別に表示されます。 九州・沖縄エリア ラピスタ霧島ヒルズ お好きなタイプをお選びになり、 お進みください。 02/15(木) 02/16(金) 02/17(±) 02/18(日) 02/19(月) 02/20(火) 02/21(水) ●スタンダードトリブル  $\wedge$  $\wedge$ Δ  $\triangle$  $\triangle$ X  $\square$ 0 ¥21,900~ ¥21,900~ ¥21.900~ ¥26.000~ ¥21,900~ ¥21,900~ 残り4室 残り3室 残り1室 残り6室 残り3室 残り4室 広さ:38~38平米 定員:3名 この後の流れは 禁煙 ( 露天風呂付き客室(温泉) パルコニー・テラス付き トリプル 部屋タイプ詳細 \Click / VI FRONT (→ P.13 )へ。 02/17(±) 02/18(日) 02/15(木) 02/16(金) 02/19(月) 02/20(火) 02/21(水) ●ペットと泊まれるルシアンツイン  $\triangle$  $\triangle$ Δ X ()0 ¥19,900~ ¥19,900~ -¥23,000~ ¥19,900~ ¥19.900~ ¥19,900~ 残り6室 残り8室 残り9室 残り9室

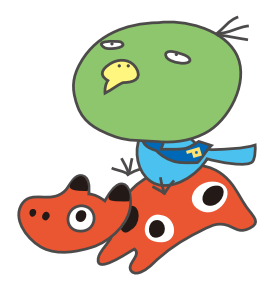

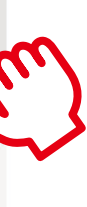

部屋タイプ詳細

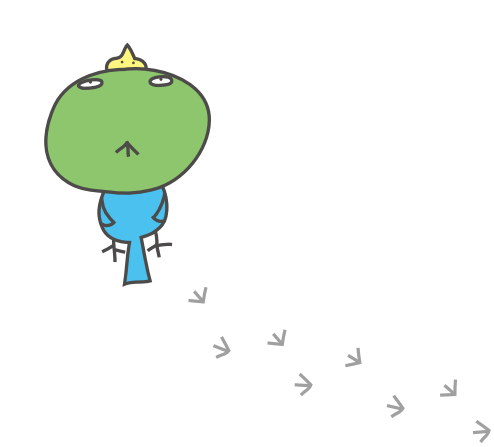

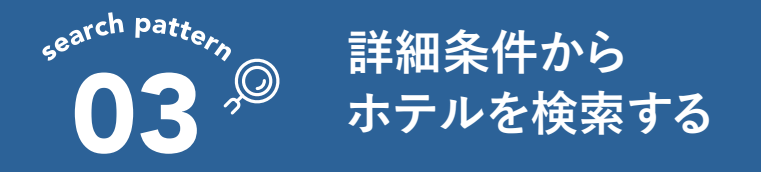

#### 03-3 宿泊プランの特徴から探す ①

¥20.000~

¥20.000~

¥20,000~

¥20.000~

¥20.000~

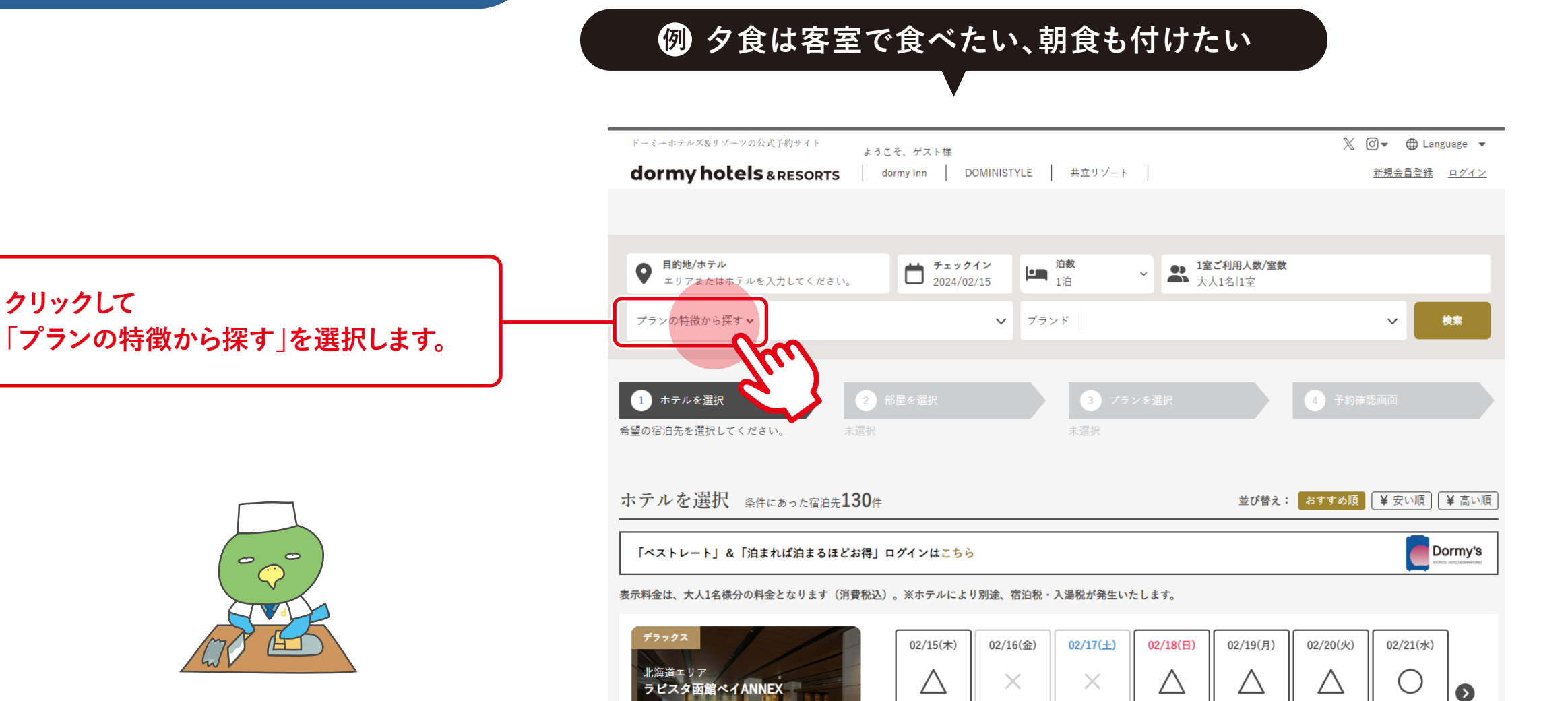

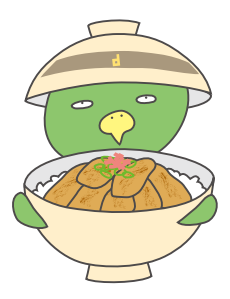

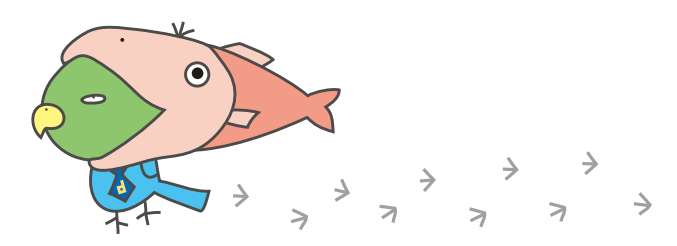

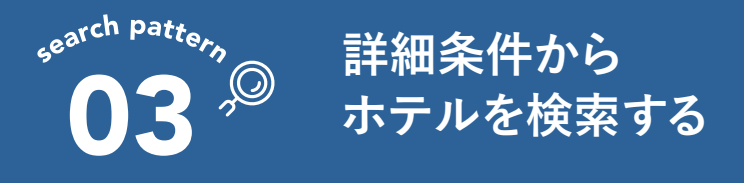

#### 03-3 宿泊プランの特徴から探す 2

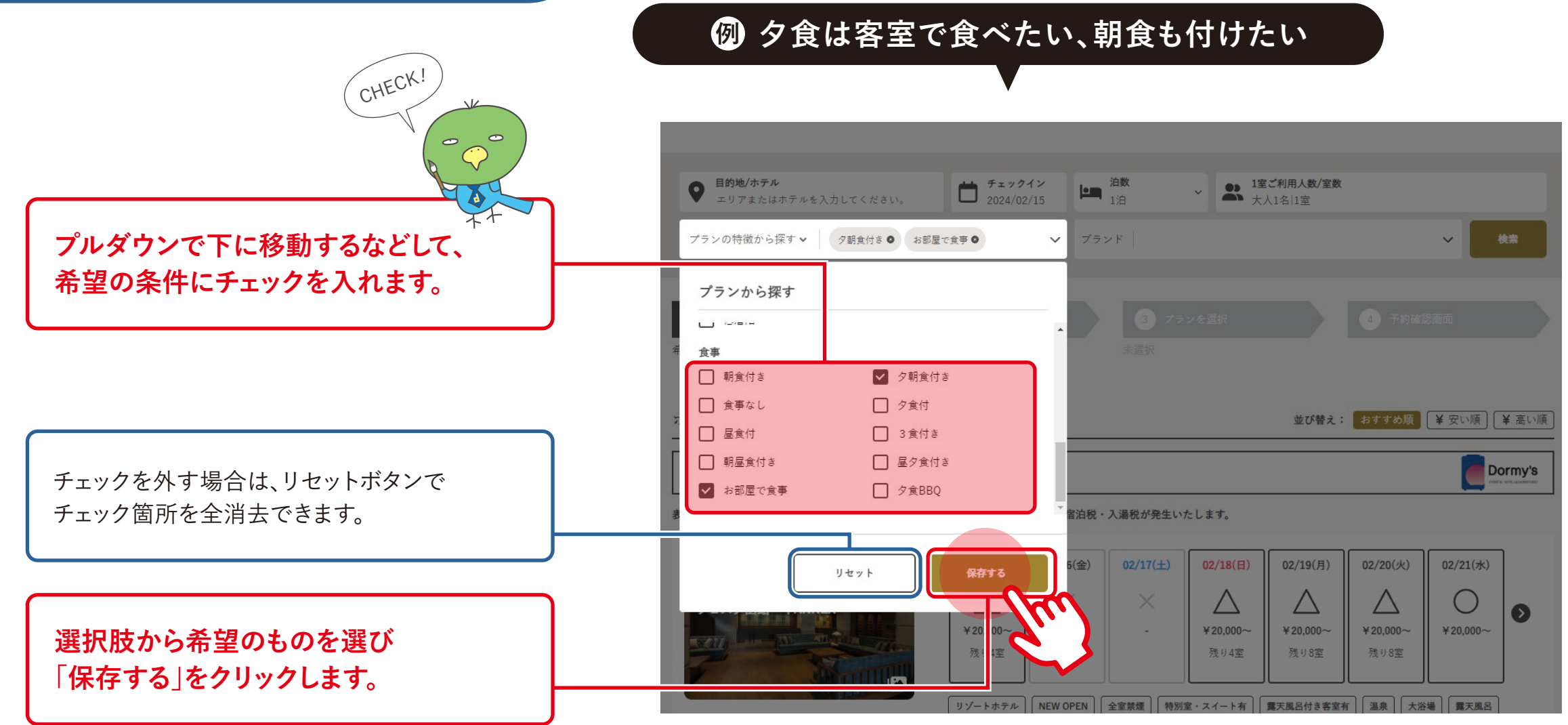

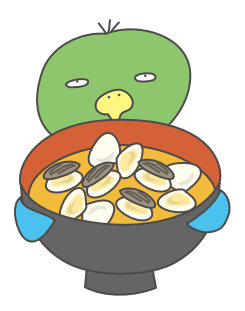

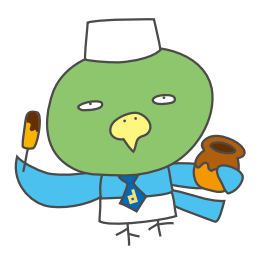

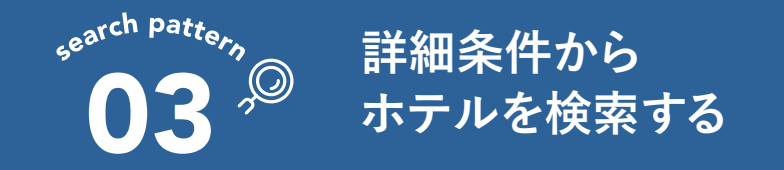

#### 03-3 宿泊プランの特徴から探す 3

#### 例 夕食は客室で食べたい、朝食も付けたい

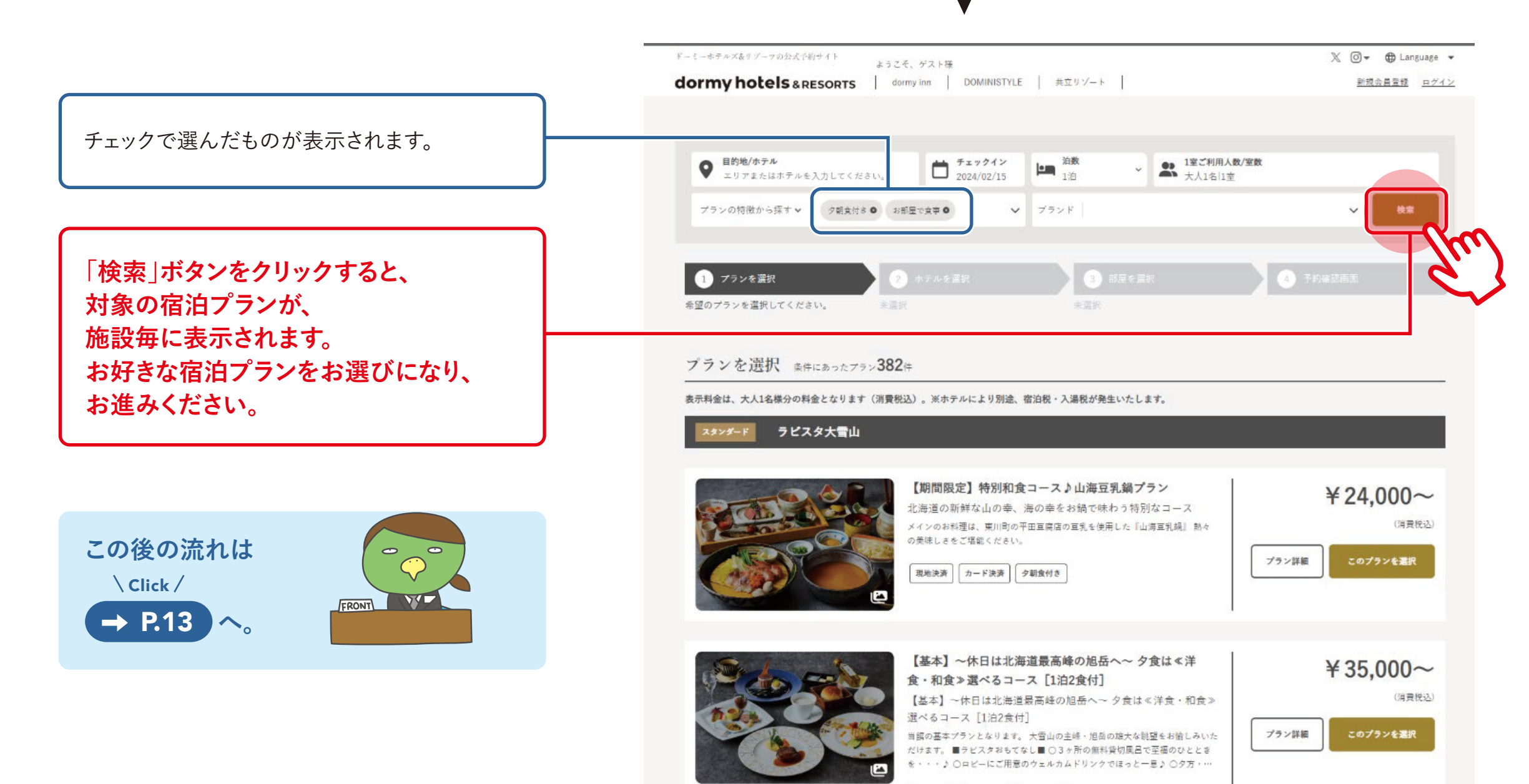

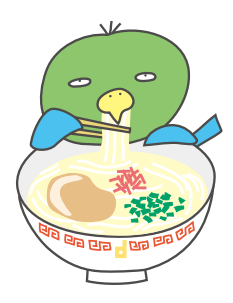

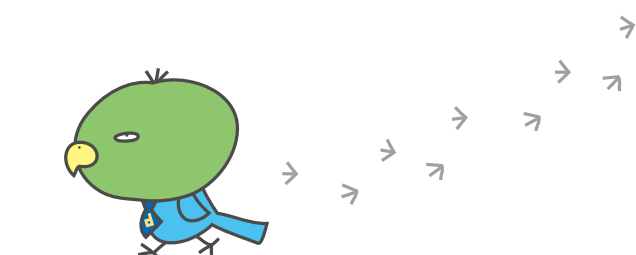

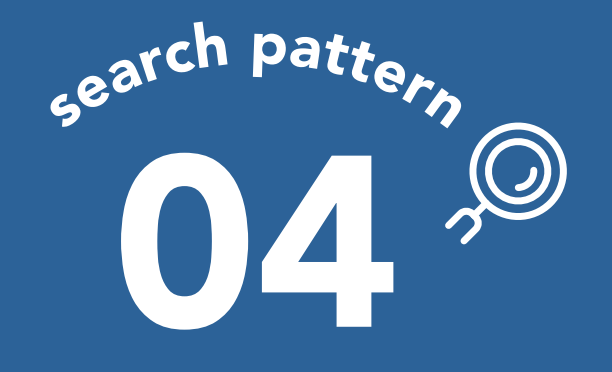

ホテルブランドを 指定して検索する

### ドーミーインブランド 共立リゾートブランドを ブランド毎に 検索できます。

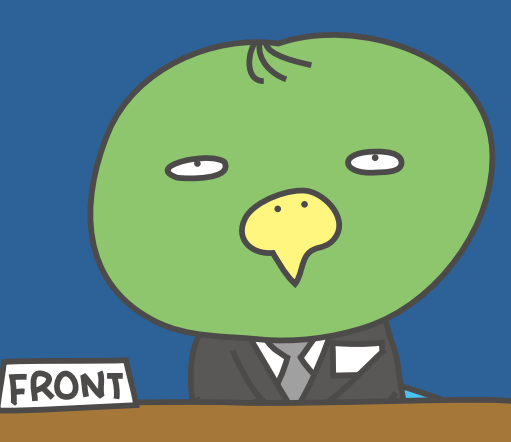

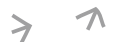

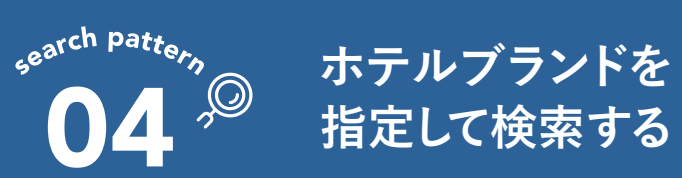

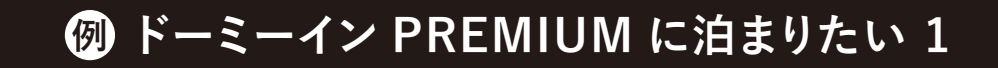

02/15(木)

 $\triangle$ 

¥20,000~

02/16(金)

 $\times$ 

02/17(±)

 $\times$ 

02/18(日)

 $\triangle$ 

¥20,000~

02/19(月)

 $\triangle$ 

¥20,000~

02/20(火)

 $\triangle$ 

¥20,000~

02/21(水)

 $\bigcirc$ 

¥20,000~

Ø

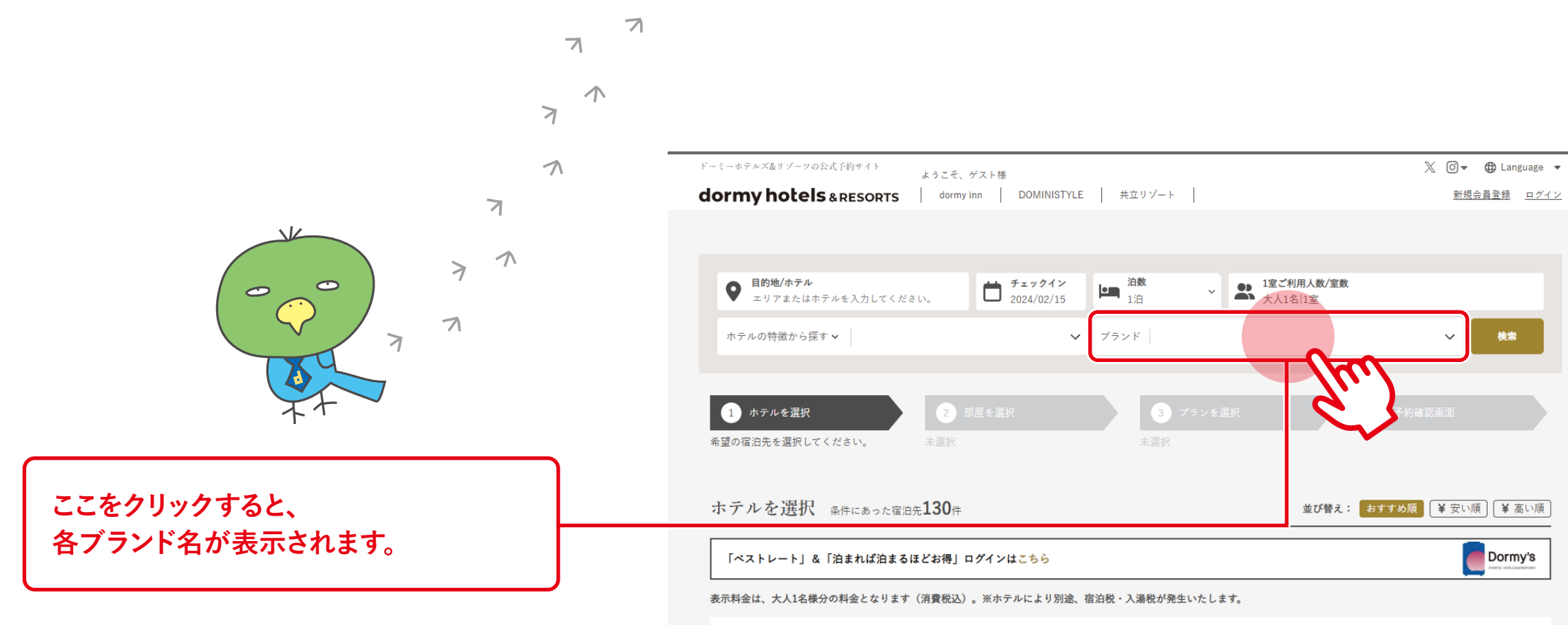

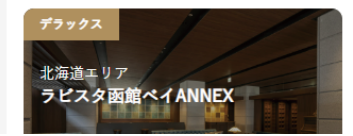

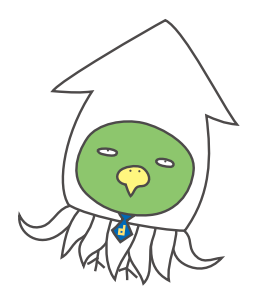

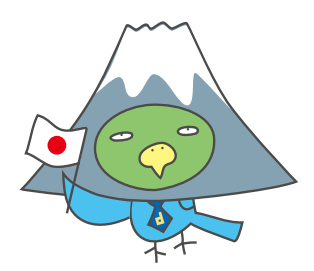

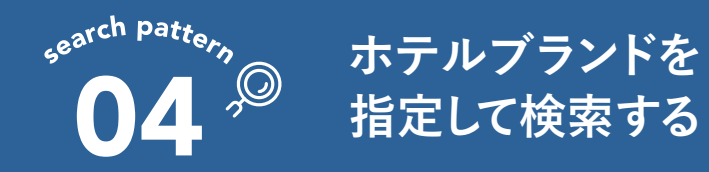

#### 例 ドーミーイン PREMIUM に泊まりたい 2

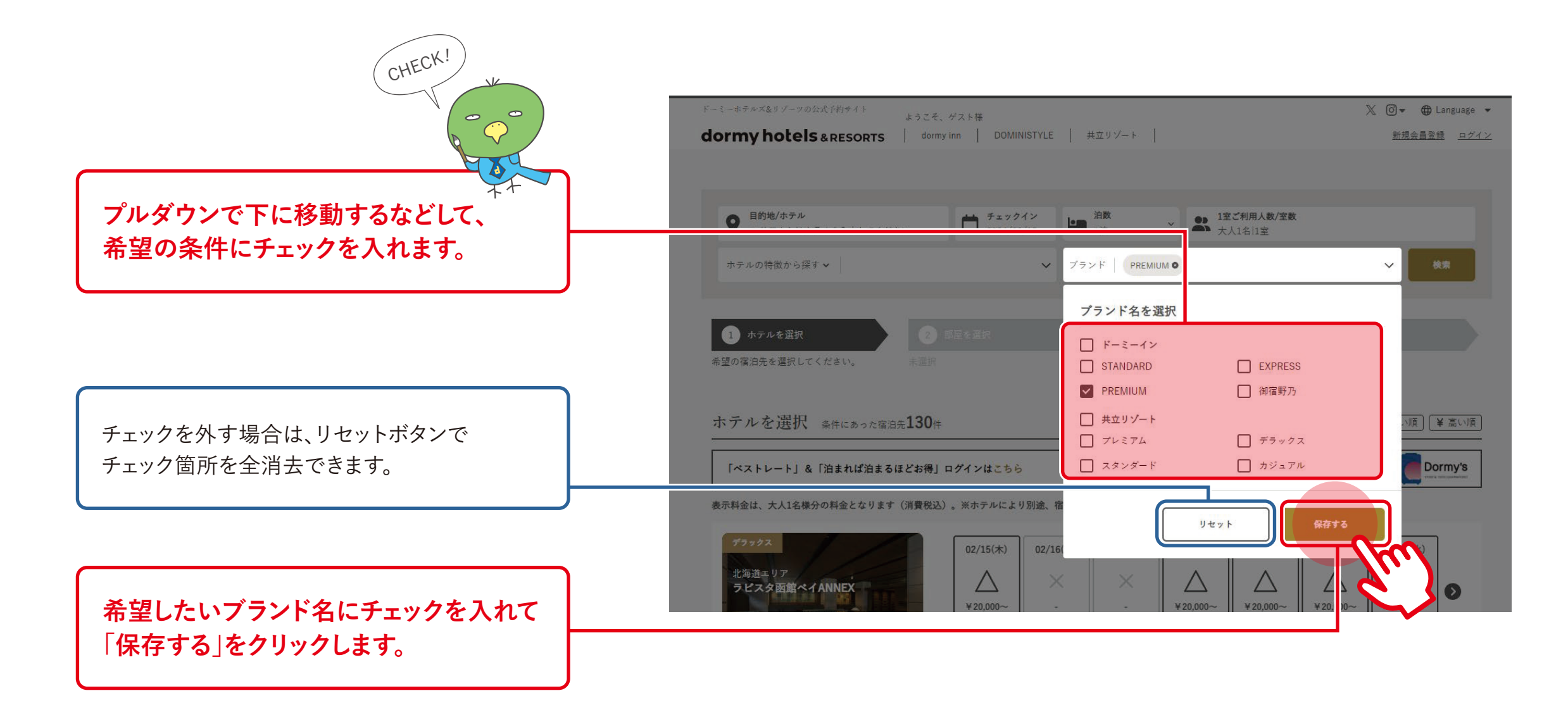

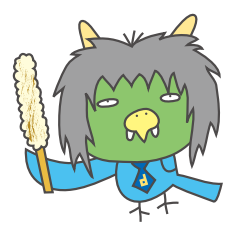

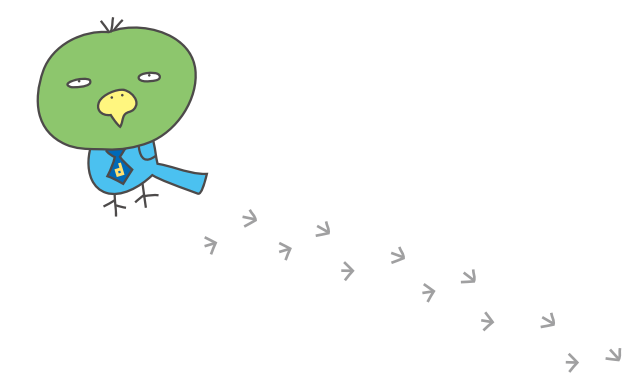

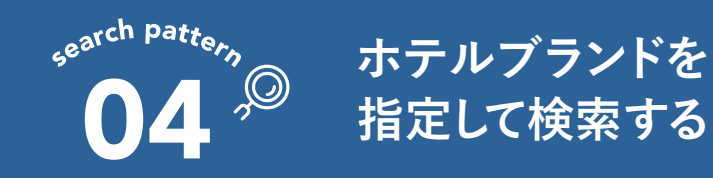

#### 例 ドーミーイン PREMIUM に泊まりたい 3

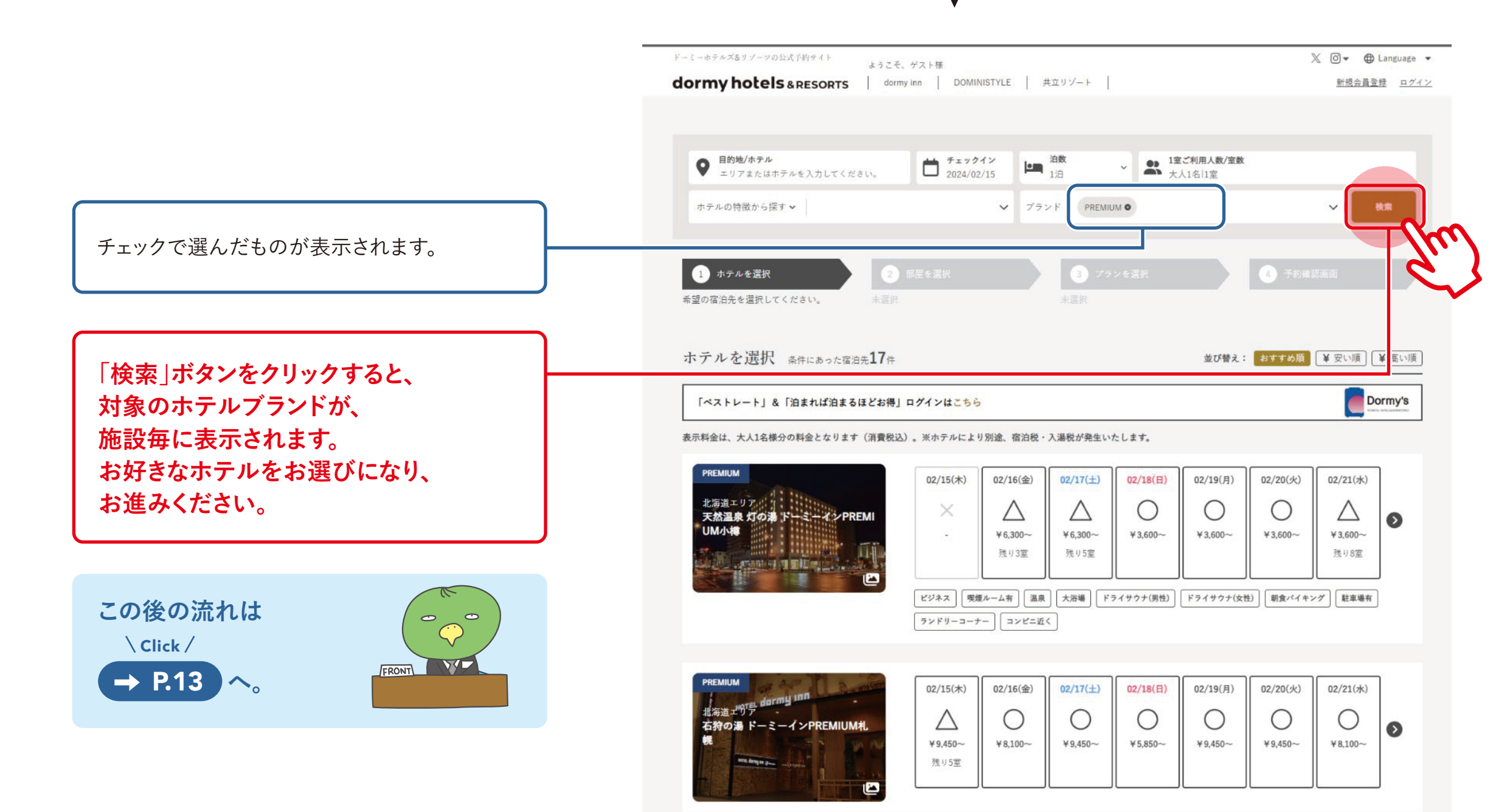

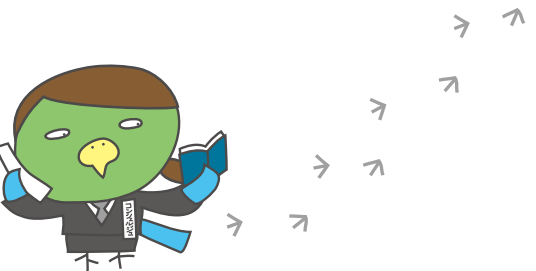

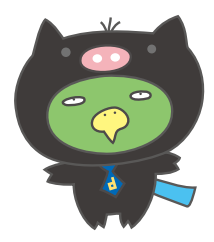

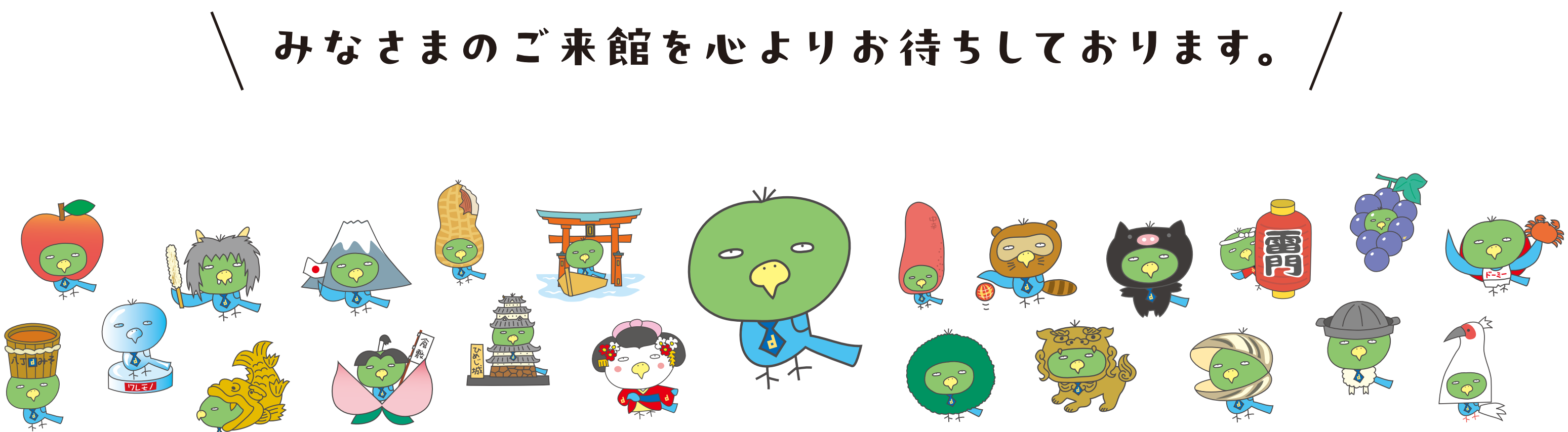

### dormy hotels & RESORTS

https://dormy-hotels.com